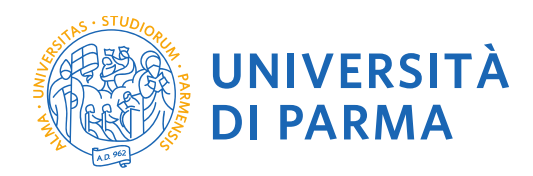

# GUIDA ALLA DOMANDA DI ISCRIZIONE ONLINE AI CONCORSI DI AMMISSIONE AI MASTER UNIVERSITARI

La presente guida è stata realizzata per facilitare le operazioni di iscrizioni on line degli studenti che hanno la possibilità di accedere alle iscrizioni ai concorsi per master di primo e secondo livello attraverso le procedure ed i servizi web di Ateneo

Si precisa che la simulazione sotto riportata è stata fatta in ambiente di test e che rispetto alle pagine web effettive potrebbero riscontrarsi delle divergenze legate all'aggiornamento delle pagine e delle procedure I dati inseriti sono puramente casuali e sono a titolo esemplificativo e non si riferiscono a nessuna persona esistente.

| Redazione a cura di: | UO Formazione Post Lauream |
|----------------------|----------------------------|
|                      |                            |

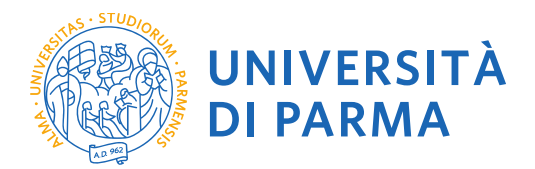

Per iniziare collegati al sito: <u>https://unipr.esse3.cineca.it/Home.do</u>.

Si ricorda che chi è già in possesso di un account (studente o ex studente) per l'accesso ai servizi informatici di Ateneo NON DEVE EFFETTUARE LA REGISTRAZIONE ma può accedere direttamente al **punto 2.1.** 

Chiunque abbia smarrito le proprie credenziali può consultare la pagina web con le indicazioni su come recuperare USERNAME e PASSWORD. Si consiglia di richiederne il recupero con congruo anticipo.

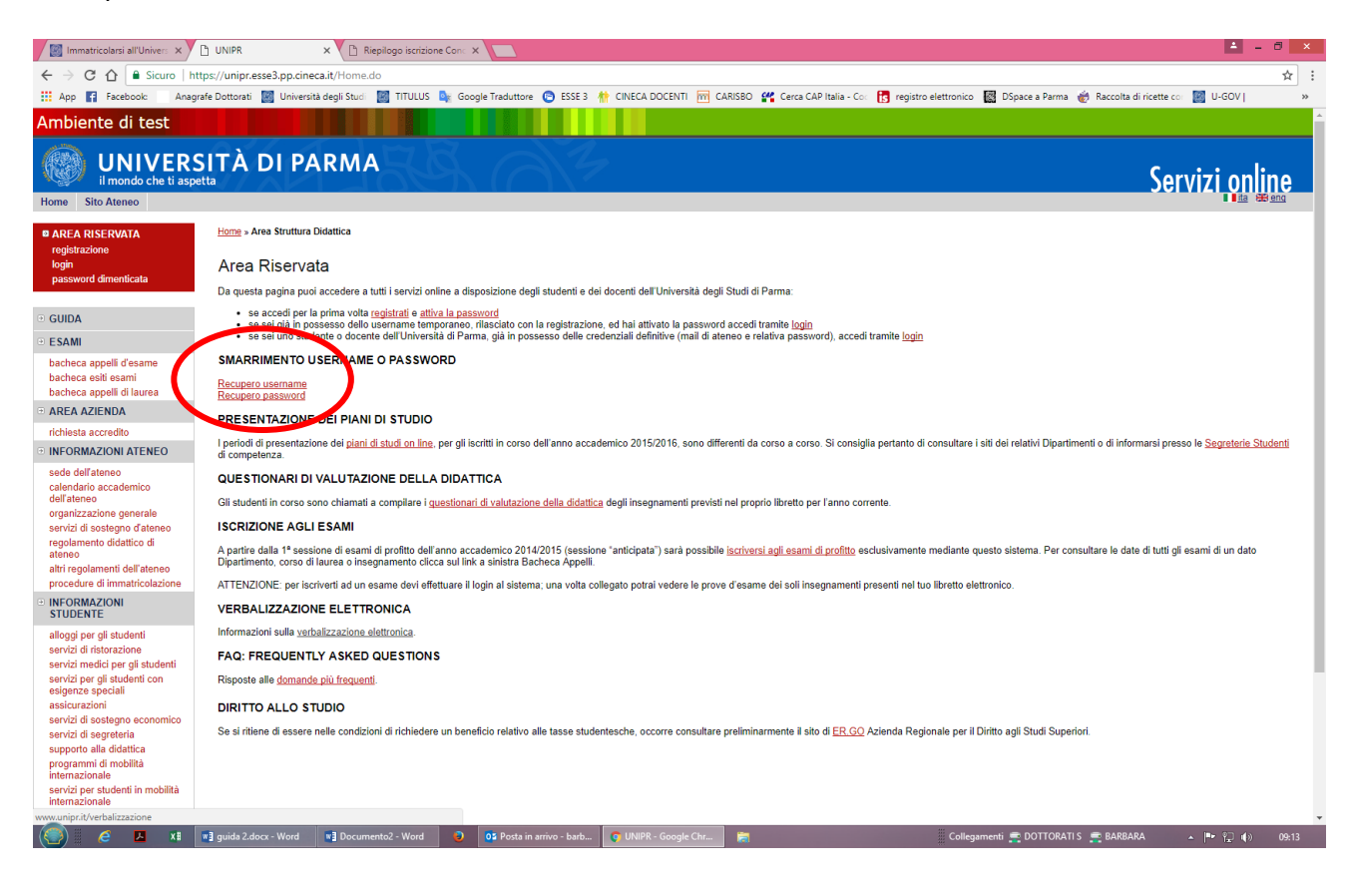

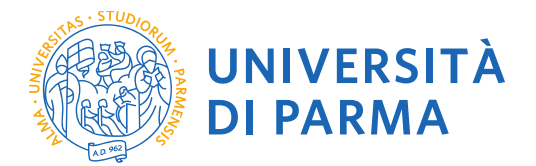

1.1 Se accedi per la prima volta ai servizi web dell'Università di Parma e non sei mai stato studente dell'Ateneo accedi alla sezione <u>Registrati</u> e clicca su "Registrazione nuovo utente"

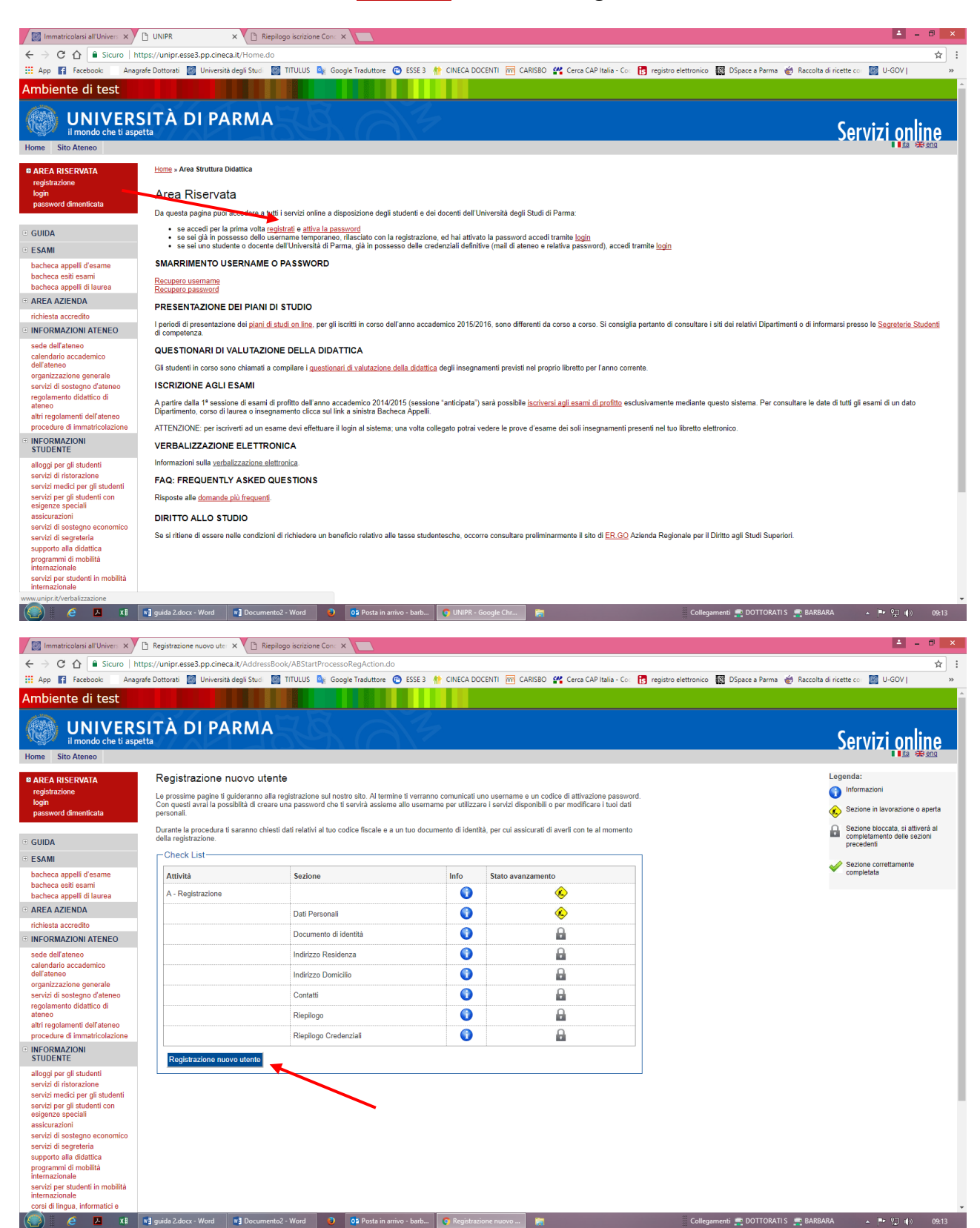

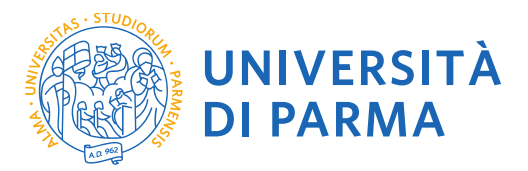

## 1.2 Registra i tuoi Dati personali e seleziona "Avanti"

| biente di test                                                                                                    |                                                                                                    |                                |
|----------------------------------------------------------------------------------------------------|----------------------------------------------------------------------------------------------------|--------------------------------|
| il mondo che ti as<br>ne Sito Ateneo                                                                                                    | SITA DI PARMA<br><sup>petta</sup>                                                                                                    | Servizi onlin                  |
| REA RISERVATA<br>gistrazione<br>gin<br>sssword dimenticata                                                                                                    | Registrazione: Dati personali<br>Inserisci o modifica i tuoi dati personali.<br>ATTENZIONE: inserisci provincia e comune/città in cui sei nato.                                                                                                    | Legenda<br>* Dato obbligatorio |
| UIDA                                                                                                    | Per gli extracomunitari residenti all'estero, il codice fiscale verrà calcolato automaticamente dal sistema dopo<br>l'inserimento dei dati anagrafici. Se già in possesso di codice fiscale, verificarne i dati.<br>In caso di difficoltà, telefona al numero dedicato 0521.902050 oppure scrivi all'indirizzo <u>helpdesk.studenti@unipr.it</u>                          |                                |
| acheca appelli d'esame<br>acheca esiti esami<br>acheca appelli di laurea<br><b>IREA AZIENDA</b><br>ichiesta accredito<br><b>NFORMAZIONI ATENEO</b>                                                            | Attenzione: per i corsi post-laurea dovrai contattare, in caso di difficoltà, le segreterie di competenza, specificando i tuoi dati (nome, cognome, codice fiscale) e quale difficoltà hai incontrato:  • master master.formazionepermanente@unipr.it • dottorali dottorati@unipr.it • scuole di specializzazione specializzazioni@unipr.it Registrazione: Dati personali |                                |
| de dell'ateneo<br>Jendario accademico<br>Bifateneo<br>ganizzazione generale<br>arvizi di sostegno d'ateneo<br>golamento didattico di<br>leneo<br>Itri regolamenti dell'ateneo<br>rocedure di immatricolazione | Nome*     MARIO       Cognome *     ROSSI       Data Nascita*     01/01/1990 \gg/MM/yyyy)       Sesso* <ul> <li>Maschio ⊂ Ferminia</li> </ul> Cittadinanza*     ITALIA           Nazione.*             Provincia*         Parma           Comune/Città di nascita*         Parma                                                                                          |                                |

1.3 Completa le informazioni personali inserendo i riferimenti di un documento di identità in corso di validità e seleziona "Avanti"

| ← ← @ https://unipr.esse3.pp.                                                                       | cineca.it/AddressBook/Pe 🔎 - 🔒 🖒                                                                                    | 🛛 Corso di perfezionamento in C 🧿 Citrix XenApp - Applications 🛛 🙋 unipr.esse3.pp.cineca.it                                                                   | × 🖻 Calcolo Codice Fiscale 🛛 🏠 🛧 |
|----------------------------------------------------------------------------------------------------|----------------------------------------------------------------------------------------------------|----------------------------------------------------------------------------------------------------|----------------------------------|
| Libero Mail                                                                                         |                                                                                                    |                                                                                                    |                                  |
| mbiente di test                                                                                     |                                                                                                    |                                                                                                    |                                  |
| Home Sito Ateneo                                                                                    | SITÀ DI PARM                                                                                                    | AR 8 0 7                                                                                                    | Servizi online                   |
| AREA RISERVATA                                                                                      | Registrazione: Docur                                                                                                | nento di identità                                                                                                    | Legenda                          |
| registrazione                                                                                       | Inserisci o modifica i dati relativi                                                                                | al tuo documento di identità.                                                                                                    | *                                |
| login<br>password dimenticata                                                                       | ATTENZIONE: al momento dell'i                                                                                       | mmatricolazione, dovrai effettuare l'upload del documento indicato in questa fase.                                                                            | Dato obbligatorio                |
| GUIDA                                                                                               | In caso di difficoltà, telefona al ni<br>specificando i tuoi dati personali                                         | umero dedicato <b>0521.902050</b> oppure scrivi all'indirizzo <b>helpdesk.studenti@unipr.it</b><br>(nome, cognome, codice fiscale) e il problema riscontrato. |                                  |
| ESAMI                                                                                               | Attenzione: per i corsi post-laure<br>dati (nome, cognome, codice fiso                                              | a dovrai contattare, in caso di difficoltà, le segreterie di competenza, specificando i tuoi<br>cale) e quale difficoltà hai incontrato:                      |                                  |
| bacheca appelli d'esame<br>bacheca esiti esami<br>bacheca appelli di laurea                         | <ul> <li>master master.formazion</li> <li>dottorati dottorati@unipri</li> <li>scuole di specializzazione</li> </ul> | nepermanente@unipr.it<br>.it<br>specializzazioni@unipr.it                                                                                                    |                                  |
| AREA AZIENDA                                                                                        | Documento d' Identità —                                                                                             |                                                                                                    |                                  |
| richiesta accredito                                                                                 | Tipo documento*                                                                                                    | Carta Identità 🗸                                                                                                    |                                  |
| INFORMAZIONI ATENEO                                                                                 | Numero*                                                                                                    | AY0001111                                                                                                    |                                  |
| sede dell'ateneo<br>calendario accademico<br>dell'ateneo<br>organizzazione generale                 | Rilasciato da<br>Data Rilascio*<br>Data Scadenza Validità*                                                          | Comune di Parma           01/01/2017         (gg/mm/aaaa)           01/01/2027         (gg/mm/aaaa)                                                           |                                  |
| servizi di sostegno d'ateneo<br>regolamento didattico di<br>ateneo<br>altri regolamenti dell'ateneo | Indietro Avanti                                                                                                    |                                                                                                    |                                  |
| procedure di immatricolazione                                                                       |                                                                                                    |                                                                                                    |                                  |
| INFORMAZIONI<br>STUDENTE                                                                            |                                                                                                    |                                                                                                    |                                  |
| alloggi per gli studenti<br>servizi di ristorazione                                                 |                                                                                                    |                                                                                                    |                                  |
|                                                                                                    |                                                                                                    |                                                                                                    | ▲ P = ↓ 10:04<br>▲ 08/08/201     |

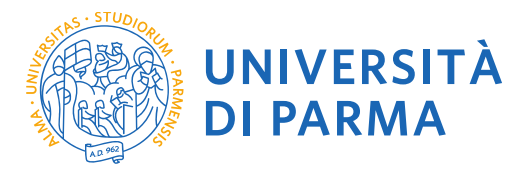

## 1.4 Inserisci i tuoi dati di residenza e seleziona "Avanti"

| il mondo che ti as                                                                                                    |                                                                                                    | Servizi online      |
|----------------------------------------------------------------------------------------------------|----------------------------------------------------------------------------------------------------|---------------------|
| REA RISERVATA                                                                                                    | Registrazione: Indirizzo di residenza                                                                                                    | Legenda             |
| jin<br>jin<br>ssword dimenticata                                                                                              | Inserisci o modifica il tuo indirizzo di residenza.<br>Il campo Data inizio validità corrisponde alla data a partire dalla quale hai la residenza in questo indirizzo. Se non<br>conosci questa data inserisci il primo giorno dell'anno corrente (per esempio 01/01/2016). | * Dato obbligatorio |
| JIDA                                                                                                    | In caso di difficoltà, telefona al numero dedicato 0521.902050 oppure scrivi all'indirizzo helpdesk.studenti@unipr.it<br>specificando i tuoi dati personali (nome, cognome, codice fiscale) e il problema riscontrato.                                                      |                     |
| heca appelli d'esame<br>heca esiti esami<br>heca appelli di laurea<br>EA AZIENDA                                              | dati (nome, cognome, codice fiscale) e quale difficultà hai incontrato.<br>• master <u>master.formazionepermanente@unipr.it</u><br>• dottorati <u>dottorati@unipr.it</u><br>• scuole di specializzazione <u>specializzazioni@unipr.it</u>                                   |                     |
| iesta accredito<br>ORMAZIONI ATENEO                                                                                           | Nazione* ITALIA V<br>Provincia* Parma V                                                                                                    |                     |
| e dell'ateneo<br>andario accademico<br>l'ateneo<br>anizzazione generale<br>vizi di sostegno d'ateneo<br>olamonto didattico di | ComunerCitta* Parma ✓<br>CAP* 43121 se residente in Italia<br>Frazione Indirizzo* P.Ie San Francesco<br>(via,piazza,strada)                                                                                                    |                     |
| regolamenti dell'ateneo<br>cedure di immatricolazione                                                                         | N° CVICO°         I3           Data inizio validità *         01/01/1990         (gg/mm/aaaa)           Telefono*         052111111                                                                                                    |                     |

## 1.5 Completa inserendo i tuoi recapiti personali e seleziona "Avanti"

|                                                                                                    |                                                                                                    | _ 🗇 🗡               |
|----------------------------------------------------------------------------------------------------|----------------------------------------------------------------------------------------------------|---------------------|
| ← → Attps://unipr.esse3.                                                                            | pp.cineca.it/AddressBook/In 🔎 = 🔒 🖒 📓 Corso di perfezionamento in C 💿 Citrix XenApp - Applications 🛛 🧔 unipr.esse3.pp.cineca.it 🛛 🗙                                                                                    | 📄 👘 🛧 🌣             |
| 👍 🔍 Libero Mail                                                                                     |                                                                                                    |                     |
| Ambiente di test                                                                                    |                                                                                                    |                     |
| UNIVER<br>il mondo che ti asp                                                                       |                                                                                                    | Servizi online      |
| Home Sito Ateneo                                                                                    |                                                                                                    | 📕 🔝 🚟 eng           |
| AREA RISERVATA                                                                                      | Registrazione: Contatti                                                                                                    | Legenda             |
| registrazione                                                                                       | Inserisci o modifica i tuoi recapiti per ricevere informazioni o per essere contattato dall'Università.                                                                                                    | * Data obbligatorio |
| password dimenticata                                                                                | ATTENZIONE: inserisci correttamente il tuo indirizzo e-mail, in quanto a tale indirizzo saranno inviate le credenziali di accesso<br>alla procedura di immatricolazione.                                               | Dato obbligatorio   |
| GUIDA                                                                                               | In caso di difficoltà, telefona al numero dedicato 0521.902050 oppure scrivi all'indirizzo helpdesk.studenti@unipr.it<br>specificando i tuoi dati personali (nome, cognome, codice fiscale) e il problema riscontrato. |                     |
| • ESAMI                                                                                             | Attenzione: per i corsi post-laurea dovrai contattare, in caso di difficoltà, le segreterie di competenza, specificando i tuoi dati                                                                                    |                     |
| bacheca appelli d'esame<br>bacheca esiti esami<br>bacheca appelli di laurea                         | (nome, cognome, codice tiscale) e quale difficolta hai incontrato:<br>• master master formazionepermanente@unipr.it<br>• dottorati dottorati@unipr.it                                                                  |                     |
| AREA AZIENDA                                                                                        |                                                                                                    |                     |
| richiesta accredito                                                                                 |                                                                                                    |                     |
| INFORMAZIONI ATENEO                                                                                 | E-mail*                                                                                                    |                     |
| sede dell'ateneo<br>calendario accademico<br>dell'ateneo                                            | Pref. Internazionale Pref. Internazionale Qui a fianco Qui a fianco                                                                                                    |                     |
| servizi di sostegno d'ateneo<br>regolamento didattico di<br>ateneo<br>altri regolamenti dell'ateneo | Numero cellulare         3300003333 x)Max 16 caratteri           Dichiaro di aver letto l'informativa ai sensi dell'atricolo 13 del D. Lgs.         Si           1986/2003 gresto il mic consenso                      |                     |
| INFORMAZIONI<br>STUDENTE                                                                            | a i trattamento dei miei dati personali<br>da parte dell'Aleneo.<br>Informativa sul trattamento dei dati<br>personali                                                                                                  |                     |
| alloggi per gli studenti<br>servizi di ristorazione                                                 | *                                                                                                    |                     |
| servizi medici per gli studenti<br>servizi per gli studenti con                                     | Indietro Avanti                                                                                                    |                     |
| - 2 = 0                                                                                             |                                                                                                    | ▲ 🍽 🖵 🔩 10:08       |

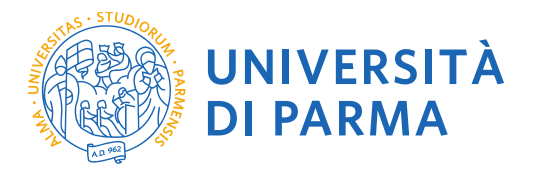

### 1.6 Controlla i dati nella sezione riepilogo e se corretti conferma e seleziona "Conferma"

|                                                                                                    |                                                                                                    |                                                                                                    |                                               | - 🗖 🗙                          |
|----------------------------------------------------------------------------------------------------|----------------------------------------------------------------------------------------------------|----------------------------------------------------------------------------------------------------|-----------------------------------------------|--------------------------------|
| ← → A https://unipr.esse3.p                                                                                                    | p.cineca.it/AddressBook/Sc 🔎 👻 📓                                                                                                    | Corso di perfezionamento in C 🕒 Citrix XenApp - App                                                                                                    | plications 🤌 unipr.esse3.pp.cineca.it         | × 🕆 🗘                          |
| 👍 🔍 Libero Mail                                                                                                    | ·                                                                                                    | ·                                                                                                    |                                               |                                |
| Home Sito Ateneo                                                                                                    |                                                                                                    |                                                                                                    |                                               | I ta 🚟 eng                     |
| AREA RISERVATA     registrazione     login     password dimenticata                                                                             | Registrazione: Riepilogo<br>Controlla le informazioni inserite. Se alcu<br>sezione. Se tutte le informazioni sono co<br>In caso di difficoltà, telefona al numero di<br>specificando i tuni dati personali (nome di | ine di esse sono errate, puoi cliccare sul link per la modifi<br>rrette, clicca su <b>Conferma</b> in fondo alla pagina.<br>edicato 0521.902050 oppure scrivi all'Indirizzo helpdesk<br>ronnome, cortice fiscale) e il nombena risconcipato | ica presente sotto ogni<br>.studenti@unipr.it | Legenda<br>* Dato obbligatorio |
| GUIDA     ESAMI     bacheca appelli d'esame     bacheca esiti esami     bacheca appelli di laurea     AREA AZIENDA                              | Attenzione: per i corsi post-laurea dovrai<br>(nome, cognome, codice fiscale) e quale<br>master master.formazionepermi<br>dottorati dottorati@unipr.it<br>scuole di specializzazione specia<br>Dati Personali       | contattare, in caso di difficoltà, le segreterie di competen<br>difficoltà hai incontrato:<br>anente@unipr.it<br>lizzazioni@unipr.it                                                                                                    | za, specificando i tuoi dati                  |                                |
| richiesta accredito                                                                                                    | Nome                                                                                                    | MARIO                                                                                                    |                                               |                                |
| INFORMAZIONI ATENEO                                                                                                    | Cognome                                                                                                    | ROSSI                                                                                                    |                                               |                                |
| sede dell'ateneo<br>calendario accademico<br>dell'ateneo<br>organizzazione generale<br>servizi di sostegno d'ateneo<br>regolamento didattico di | Sesso<br>Data di nascita<br>Cittadinanza<br>Nazione di nascita<br>Provincia di nascita                                                                                                    | Maschio<br>01/01/1990<br>ITALIA<br>ITALIA<br>Parma (PR)                                                                                                    |                                               |                                |
| ateneo                                                                                                    | Comune/Città di nascita                                                                                                    | Parma                                                                                                    |                                               |                                |
| altri regolamenti dell'ateneo                                                                                                    | Modifica Dati Personali Utilizza il I                                                                                                    | ink per modificare i Dati Personali                                                                                                    |                                               |                                |
| INFORMAZIONI<br>STUDENTE                                                                                                    | Dati documento di identità                                                                                                    |                                                                                                    |                                               |                                |
| alloggi per gli studenti                                                                                                    | Tipo Documento                                                                                                    | Carta Identità                                                                                                    |                                               |                                |
| servizi di ristorazione                                                                                                    | Rilasciato da                                                                                                    | Comune di Parma                                                                                                    |                                               |                                |
| servizi medici per gli studenti                                                                                                    | Numero                                                                                                    | AY0001111                                                                                                    |                                               |                                |
| servizi per gli studenti con<br>esigenze speciali                                                                                               | Data Rilascio                                                                                                    | 01/01/2017                                                                                                    |                                               |                                |
| assicurazioni<br>servizi di sostegno economico                                                                                                  | Data Scadenza<br>Modifica Dati documento di identità                                                                                                    | 01/01/2027<br>Utilizza il link per modificare i Dati documento di ide                                                                                                    | ntità                                         |                                |
| servizi di segreteria                                                                                                    | Residenza                                                                                                    |                                                                                                    |                                               |                                |
| supporto alla didattica                                                                                                    | Nazione                                                                                                    | ITALIA                                                                                                    |                                               | ~                              |
|                                                                                                    | 🔲 🖬 🚺 🌏                                                                                                    |                                                                                                    |                                               | ▲ 🏴 🖓 🍕 10.09<br>08/08/2017    |

|                                            |                                                                                                    |                                                                          |                            | — U _ ^                           |
|--------------------------------------------|----------------------------------------------------------------------------------------------------|--------------------------------------------------------------------------|----------------------------|-----------------------------------|
| https://unipr.esse3.pp.                    | cineca.it/AddressBook/Sc 🔎 👻 🔒 🖒                                                                                    | 📓 Corso di perfezionamento in C 🙆 Citrix XenApp - Applications           | @ unipr.esse3.pp.cineca.it | × 令                               |
| Libero Mail                                |                                                                                                    |                                                                          |                            |                                   |
| ervizi di sostegno d'ateneo                | Provincia di nascita                                                                                                | Parma (PR)                                                               |                            |                                   |
| egolamento didattico di                    | Comune/Città di nascita                                                                                             | Parma                                                                    |                            |                                   |
| eneo<br>tri regelementi dell'eteneo        | Codice Fiscale                                                                                                    | RSSMRA90A01G337J                                                         |                            |                                   |
| rocedure di immatricolazione               | Modifica Dati Personali Utilizza                                                                                    | il link per modificare i Dati Personali                                  |                            |                                   |
| IFORMAZIONI<br>TUDENTE                     | Dati documento di identità ;                                                                                        |                                                                          |                            |                                   |
| oggi per ali studenti                      | Tipo Documento                                                                                                    | Carta Identità                                                           |                            |                                   |
| vizi di ristorazione                       | Rilasciato da                                                                                                    | Comune di Parma                                                          |                            |                                   |
| vizi medici per gli studenti               | Numero                                                                                                    | AY0001111                                                                |                            |                                   |
| izi per gli studenti con                   | Data Rilascio                                                                                                    | 01/01/2017                                                               |                            |                                   |
| enze speciali                              | Data Scadenza                                                                                                    | 01/01/2027                                                               |                            |                                   |
| urazioni                                   | Modifica Dati documento di ident                                                                                    | tità Utilizza il link per modificare i Dati documento di identità        |                            |                                   |
| vizi di segreteria                         | Residenza                                                                                                    |                                                                          |                            |                                   |
| porto alla didattica<br>grammi di mobilità | Nazione                                                                                                    | ITALIA                                                                   |                            |                                   |
| rnazionale                                 | Provincia                                                                                                    | Parma (PR)                                                               |                            |                                   |
| zi per studenti in mobilità                | Comune/Città                                                                                                    | Parma                                                                    |                            |                                   |
| nazionale                                  | CAP                                                                                                    | 43121                                                                    |                            |                                   |
| di lingua, informatici e                   | Frazione                                                                                                    | 10121                                                                    |                            |                                   |
| zature sportive                            | Indirizzo                                                                                                    | P le San Francesco                                                       |                            |                                   |
| culturali e sociali                        | Nº Civico                                                                                                    | 2                                                                        |                            |                                   |
| azioni studentesche                        | Telefere                                                                                                    | 5                                                                        |                            |                                   |
|                                            |                                                                                                    | 052111111                                                                |                            |                                   |
|                                            | Modifica Dati di Residenza Utilia                                                                                   | 5l<br>zza il link per modificare i Dati di Pesidenza                     |                            |                                   |
|                                            | Pocapiti                                                                                                    | zza il link per mouncare i Dati di Residenza                             |                            |                                   |
|                                            | Recupiti                                                                                                    |                                                                          |                            |                                   |
|                                            | Recapito Postale                                                                                                    | Residenza                                                                |                            |                                   |
|                                            | Email                                                                                                    | mario@gmail.com                                                          |                            |                                   |
|                                            | Cellulare                                                                                                    | +39 33300003333                                                          |                            |                                   |
|                                            | Dichiaro di aver letto l'informativa<br>del D. Lgs. 196/2003 e presto il mie<br>trattamento dei miei dati personali | ai sensi dell'articolo 13 Si<br>o consenso al<br>i da parte dell'Ateneo. |                            |                                   |
|                                            | Modifica Recapiti Utilizza il link                                                                                  | per modificare i Recapiti                                                |                            |                                   |
|                                            | Indietro Conferma                                                                                                   |                                                                          |                            |                                   |
| 1 🧉 📋 🧿                                    | 🔲 💌 🚺 🥹                                                                                                    |                                                                          |                            | ▲ 🕞 💭 🕼 10:09<br>● 🕞 🕼 08/08/2017 |

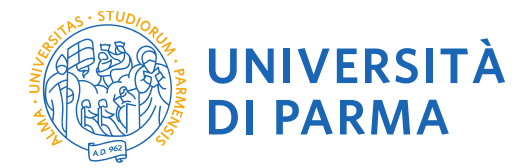

**1.7** Salva il promemoria. Verrà creato un file .pdf contenente un riepilogo della registrazione e i dati temporanei di accesso per i servizi online (utente temporaneo e codice di attivazione password). Ti suggeriamo di salvare questo .pdf

Tali credenziali saranno inviate anche al tuo indirizzo email personale.

Prima di procedere all'iscrizione al concorso sarà necessario attivare la password attraverso il link https://www.idem.unipr.it/start/attivapwd. Torna alla pagina dei servizi online.

|                                                 |                                                                                                    | _ 0                 |
|-------------------------------------------------|----------------------------------------------------------------------------------------------------|---------------------|
| https://unipr.esse3.                            | op cineca.it/AddressBook/Ri 🔎 🕈 🔒 🖒 📓 Corso di perfezionamento in C 💿 Citrix XenApp - Applications 🛛 🧔 unipr.esse3.pp.cineca.it                                                                                                    | × 🏠 🕆               |
| Libero Mail                                     |                                                                                                    |                     |
| nbiente di test                                 |                                                                                                    |                     |
| UNIVER<br>il mondo che ti asp<br>me Sito Ateneo | SITÀ DI PARMA                                                                                                    | Servizi on line     |
| AREA RISERVATA                                  | Registrazione: Operazione conclusa                                                                                                    | Legenda             |
| egistrazione<br>ogin                            | Le informazioni richieste sono state inserite correttamente. All'indirizzo di posta elettronica che hai indicato ti sarà inviata una<br>e-mail contenente il tuo username e il codice di attivazione password.                               | * Dato obbligatorio |
| assword dimenticata                             | Gli stessi dati sono presenti nella tabella sottostante: ti consigliamo di salvare il promemoria contenente i dati forniti e le<br>tue credenziali.                                                                                          |                     |
| JIDA                                            | In caso di mancata ricezione della e-mail, telefona al numero dedicato 0521.902050 oppure scrivi all'indirizzo                                                                                                    |                     |
| AMI                                             | nelpdesk.studenti@unipr.it specificando i tuoi dati personali (nome, cognome, codice fiscale).                                                                                                    |                     |
| checa appelli d'esame                           | Attenzione: per i corsi post-laurea dovrai contattare, in caso di difficoltà, le segreterie di competenza, specificando i tuoi dati<br>(nome. cognome. codice fiscale) e guale difficoltà hai incontrato:                                    |                     |
| checa esiti esami                               | (none) organization formazionenermanente@unior it                                                                                                    |                     |
| checa appelli di laurea                         | dottorati dottorati@unipr.it                                                                                                    |                     |
| REA AZIENDA                                     | <ul> <li>scuole di specializzazione specializzazioni@unipr.it</li> </ul>                                                                                                    |                     |
| hiesta accredito                                | ISTRUZIONI PER L'ATTIVAZIONE DELLA PASSWORD: con le credenziali sotto riportate (username/utente temporaneo e<br>codice di attivazione password) vai alla pagina Attivazione paseword e scenili la password che ti parmettarà di accedera ai |                     |
| FORMAZIONI ATENEO                               | servizi on line dell'Ateneo.                                                                                                    |                     |
| de dell'ateneo                                  | Ano de conte D                                                                                                    |                     |
| endario accademico                              |                                                                                                    |                     |
| anizzazione generale                            | Nome MARIO                                                                                                    |                     |
| vizi di sostegno d'ateneo                       | Cognome ROSSI                                                                                                    |                     |
| olamento didattico di                           | E-mail mario@gmail.com                                                                                                    |                     |
| i regolamenti dell'ateneo                       | Username/Utente Temporaneo m.rossi6                                                                                                    |                     |
| cedure di immatricolazione                      | Codice Attivazione Password BFBWHLP8                                                                                                    |                     |
| FORMAZIONI<br>UDENTE                            | stesse informazioni so o state inviate per posta elettronica all'indirizzo da te inserito.                                                                                                    |                     |
| oggi per gli studenti                           | Salva promemoria                                                                                                    |                     |
| rvizi di ristorazione                           |                                                                                                    |                     |
| rvizi per gli studenti con                      | Torna alla pagina dei servizi on line                                                                                                    |                     |
|                                                 |                                                                                                    |                     |
|                                                 |                                                                                                    | 08/1                |

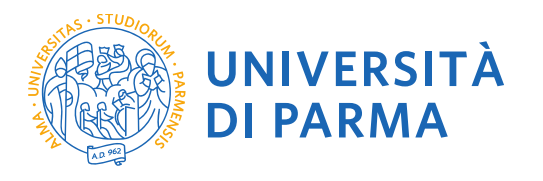

|                                | Stompo r           | ionilogo registraziono |                  |
|--------------------------------|--------------------|------------------------|------------------|
|                                | Stampar            | iepilogo registrazione |                  |
|                                |                    |                        |                  |
|                                |                    |                        |                  |
| Dati personali                 |                    |                        |                  |
| Nome                           | MARIO              | Cognome                | ROSSI            |
| Sesso                          | М                  | Codice Fiscale         | RSSMRA90A01G337J |
| Cittadinanza                   | ITALIA             |                        |                  |
| Nazione                        | ITALIA             | Data di nascita        | 01/01/1990       |
| Provincia                      | PR                 | Comune di nascita      | Parma            |
| Residenza                      |                    |                        |                  |
| Indirizzo                      | P.1e San Francesco | N°                     | 3                |
| Provincia                      | PR                 | CAP                    | 43121            |
| Comune                         | Parma              | Frazione               |                  |
| Nazione                        | ITALIA             |                        |                  |
| Telefono                       | 0521111111         |                        |                  |
| Domicilio                      |                    |                        |                  |
| Il domicilio coincide con      | la residenza.      |                        |                  |
| Recapiti                       |                    |                        |                  |
| Spedizione documenti<br>presso | Residenza          |                        |                  |
| Email                          | mario@gmail.com    |                        |                  |
| Cellulare                      | +39 33300003333    |                        |                  |
| Dati accesso ai servizi on     | line               |                        |                  |
|                                |                    |                        |                  |

1.8 Hai terminato la registrazione puoi procedere con l'iscrizione al concorso.

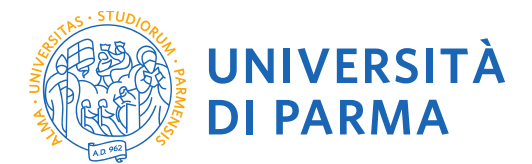

**2.1** Puoi ora procedere con l'iscrizione al concorso.

N.B. Si informa che, nel caso di compilazione della domanda in diversi momenti, ad ogni nuovo accesso sarà necessario annullare il processo e iniziare nuovamente dall'ultimo passaggio fatto in precedenza. Non si dovrà cliccare il tasto prosegui con il processo in quanto il sistema si bloccherebbe, segnalando errore.

| Immatricolarsi all'Univers 🗙                                                         |                                                                                                    |   |
|--------------------------------------------------------------------------------------|----------------------------------------------------------------------------------------------------|---|
| ← → C ☆ 🔒 Sicuro   h                                                                 | ittps://unipr.esse3.pp.cineca.it/Home.do                                                                                                    |   |
| 🔛 App 📑 Facebook: Anag                                                               | grafe Dottorati 🧱 Università degli Stud 🐹 TITULUS 💺 Google Traduttore 💿 ESSE 3 🏫 CINECA DOCENTI 🥅 CARISBO 📽 Cerca CAP Italia - Co. 👩 registro elettronico 🙀 DSpace a Parma 🏟 Raccolta di ricette co. 🧱 U-GOV   👘                                                                                                    |   |
| Ambiente di test                                                                     |                                                                                                    | * |
| UNIVER<br>il mondo che ti asp                                                        | SITÀ DI PARMA Servizi online                                                                                                    |   |
| Home Sito Ateneo                                                                     |                                                                                                    |   |
| AREA RISERVATA     registrazione                                                     | Home × Area Struttura Didattica                                                                                                    |   |
| login<br>password dimenticata                                                        | Area Riservata                                                                                                    |   |
| pubblicità dimenacata                                                                | Da questa pagina puoi accedere a tutti i servizi online a disposizione degli studenti e dei docenti dell'Università degli Studi di Parma:                                                                                                    |   |
| GUIDA                                                                                | <ul> <li>se accedi per la prima volta (<u>registrati</u> e <u>attiva la password</u></li> <li>se sei già in possesso dello username temporaneo, rilasciato con la registrazione, ed hai attivato la password accedi tramite login</li> </ul>                                                                                                    |   |
| ESAMI                                                                                | se sei uno studente o docente dell'Università di Parma, già in possesso delle credenziali definitive (mail di ateneo e relative) assword), accedi tramite ( <u>soin</u>                                                                                                    |   |
| bacheca appelli d'esame                                                              | SMARRIMENTO USERNAME O PASSWORD                                                                                                    |   |
| bacheca esiti esami<br>bacheca appelli di laurea                                     | Recupero username<br>Recupero password                                                                                                    |   |
| AREA AZIENDA                                                                         | PRESENTAZIONE DEI PIANI DI STUDIO                                                                                                    |   |
| richiesta accredito                                                                  | I nariorii di rescentazione dei riani di studi on line, ner oli scritti in corso dall'anno accadamico 2015/2016 sonordifferenti da corso a corso. Si consinilia nattanto di consultare i citi dai relativi Dinartimenti o di informarci presco la Segretazia Studenti                                                                                                    |   |
| INFORMAZIONI ATENEO                                                                  | r periora la presintación e la partir a sua orinne, per ginacia in coso del sino academico zo tazo no, sono unerem de caso a consola peranto un consumer i su de resum oparamento da monimara pesso re ceso se consola peranto un consumer i su de resum oparamento da monimara pesso re ceso se consola peranto un consumer i su de resum oparamento da monimara pesso re ceso se consola peranto un consumer i su de resum oparamento da monimara pesso re ceso se consola peranto un consumer i su de resum oparamento da monimara pesso re ceso se consola peranto da monimara pesso re ceso se consola peranto da consola peranto da se consola peranto da consola peranto da consola peranto da consola peranto da consola peranto |   |
| sede dell'ateneo                                                                     | QUESTIONARI DI VALUTAZIONE DELLA DIDATTICA                                                                                                    |   |
| dell'ateneo                                                                          | Gil studenti in corso sono chiamati a compilare i questionari di valutazione della didattica degli insegramenti previsti nel orgonio libretto per l'anno corrente.                                                                                                    |   |
| organizzazione generale                                                              |                                                                                                    |   |
| regolamento didattico di                                                             | ISORIZIONE AGLI ESAINI                                                                                                    |   |
| ateneo                                                                               | A partire dalla 1* sessione di esami di protitto dell'anno accademico 2014/2015 (sessione "apricipata") sara possibile <u>iscriversi agli esami di protitto</u> esclusivamente mediante/questo sistema. Per consultare le date di tutti gli esami di un dato<br>Dipartimento, corso di laureo insegnamento locica sul inka sinistra Bacheca Appelli.                                                                                                    |   |
| procedure di immatricolazione                                                        | ATTENZIONE: per iscriverti ad un esame devi effettuare il login al sistema; una volta collegato potrai vedere le prove d'esame dei soli insegnamenti presenti nel tuo libretto eletronico.                                                                                                    |   |
| INFORMAZIONI<br>STUDENTE                                                             | VERBALIZZAZIONE ELETTRONICA                                                                                                    |   |
| alloggi per gli studenti                                                             | Informazioni sulla verbalizzazione elettronica.                                                                                                    |   |
| servizi di ristorazione                                                              | FAQ: FREQUENTLY ASKED QUESTIONS                                                                                                    |   |
| servizi medici per gli studenti<br>servizi per gli studenti con<br>esigenze speciali | Risposte alle <u>domande più frequenti</u> .                                                                                                    | ĩ |
| assicurazioni                                                                        | DIRITTO ALLO STUDIO                                                                                                    |   |
| servizi di sostegno economico<br>servizi di segreteria                               | Se si ritiene di essere nelle condizioni di richiedere un beneficio relativo alle tasse studentesche, occorre consultare preliminarmente il sito di ER GO Azienda Regionale per il Diritto aut Studi Superiori.                                                                                                    |   |
| supporto alla didattica                                                              |                                                                                                    |   |
| programmi di mobilità                                                                |                                                                                                    |   |
| servizi per studenti in mobilità                                                     |                                                                                                    |   |
| internazionale<br>corsi di lingua, informatici e                                     |                                                                                                    |   |
| (S) 2 × 1                                                                            | 🖬 Documentol - Word 🥥 🕫 🚺 UNIPR - Google Chr 関 🖉 🖗 08:51                                                                                                    | ĺ |

INSERISCI LE CREDENZIALI temporanee fornite con la Registrazione appena conclusa ed accedi ai servizi on line.

Se sei un utente già registrato accedi da questa sezione con le credenziali definitive date dall'indirizzo di posta elettronica <u>nome.cognome@studenti.unipr.it</u> e la relativa password. La pagina di accesso si configura in questo modo:

| UNIPRIT                                                                                                    | UNIVERSITA' DECLI<br>STUDIO DI PARMA<br>Il nondo cine li aspetta                                                                                                    |
|----------------------------------------------------------------------------------------------------|----------------------------------------------------------------------------------------------------|
| Inserisci login e password<br>Login:<br>Password:<br>Avvisami prima di autenticarmi su un altro<br>sto<br>LOGIN annulla | Servizio di Autenticazione Centralizzata<br>Per motivi di sicurezza dovresti effettuare il logout e chiudere tutte le finestre del browser quando hal<br>findo di utilizzare servzi che necessitano autenticazione.<br>Languages:<br>Inden I titalano<br>L'Università di Parma partecipa a: |
| 1.m                                                                                                    |                                                                                                    |

Qualora non si configuri come sopra ti consigliamo di effettuare un logout e successivamente di fare un nuovo login

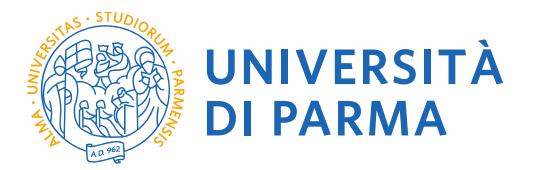

**2.2** Accedendo la procedura mostrerà un riepilogo di tutte le operazioni necessarie per completare l'iscrizione al concorso. Seleziona sul menu di sinistra alla voce SEGRETERIA il comando CONCORSI AMMISSIONE/CORSI ACCESSO CRONOLOGICO ed in fondo la voce Concorsi di ammissione – Corsi ad accesso cronologico.

| And the second second sec                                                                                                    | are pottorati 📷 universita degli Studi 📷 III ULUS 🎎 Gi                                                                                                    | oogie naouttore 😈 ESSE 3 🏧 CINECA DUCENTI 🕅 🤇                                                                                                    | ARISEU 🌇 Cer                                                                                                    | rca CAP Italia - Co:                                                                                                    | 🕞 registro elettronico 📸 DS                                                                                                    | pace a Parma 👘 Kaccolt    | a un cette con 📷 U-GOV                          |
|----------------------------------------------------------------------------------------------------|----------------------------------------------------------------------------------------------------|----------------------------------------------------------------------------------------------------|----------------------------------------------------------------------------------------------------|----------------------------------------------------------------------------------------------------|----------------------------------------------------------------------------------------------------|---------------------------|-------------------------------------------------|
| s ar test                                                                                                    |                                                                                                    |                                                                                                    |                                                                                                    |                                                                                                    |                                                                                                    |                           | /                                               |
| MIVERS                                                                                                    |                                                                                                    |                                                                                                    |                                                                                                    |                                                                                                    |                                                                                                    |                           | Servizi or                                      |
| Ateneo                                                                                                    |                                                                                                    |                                                                                                    |                                                                                                    |                                                                                                    |                                                                                                    |                           |                                                 |
| 0                                                                                                    | Concorsi di ammissione - Corsi ad ac                                                                                                    | cesso cronologico                                                                                                    |                                                                                                    |                                                                                                    |                                                                                                    |                           | Legenda:                                        |
| 0                                                                                                    | Attraverso le pagine seguenti sarà possibile effettuare:                                                                                                    |                                                                                                    |                                                                                                    |                                                                                                    |                                                                                                    |                           |                                                 |
|                                                                                                    | <ul> <li>l'iscrizione ai concorsi di ammissione ai corsi di st</li> <li>la prenotazione del posto ai corsi ad accesso in o</li> </ul>                                                                                                    | udio a numero programmato;<br>rdine cronologico di iscrizione.                                                                                                    |                                                                                                    |                                                                                                    |                                                                                                    |                           | Sezione In lavorazion     Sezione bloccata si a |
|                                                                                                    | Per la prenotazione del posto ai corsi ad accesso cronolo                                                                                                    | ogico la procedura prevede solo i passi A e G della Check                                                                                                    | List.                                                                                                    |                                                                                                    |                                                                                                    |                           | completamento delle<br>precedenti               |
|                                                                                                    | Check List                                                                                                    |                                                                                                    |                                                                                                    |                                                                                                    |                                                                                                    |                           | Sezione correttament                            |
| RVATA                                                                                                    | Attività                                                                                                    | Sezione                                                                                                    | Info Stat                                                                                                    | to avanzamento                                                                                                    |                                                                                                    |                           | Completata                                      |
| word                                                                                                    | A Scelta del test di ammissione                                                                                                    |                                                                                                    | 0                                                                                                    | ٠.                                                                                                    |                                                                                                    |                           |                                                 |
|                                                                                                    |                                                                                                    | Scelta tipologia corso                                                                                                    | 0                                                                                                    | <b>V</b>                                                                                                    |                                                                                                    |                           |                                                 |
| A 🔺                                                                                                    |                                                                                                    | Scelta test di ammissione                                                                                                    | 0                                                                                                    | <b>V</b>                                                                                                    |                                                                                                    |                           |                                                 |
| iissione/corsi<br>ologico                                                                                                    |                                                                                                    | Conferma                                                                                                    | 0                                                                                                    | •                                                                                                    |                                                                                                    |                           |                                                 |
| tione<br>)                                                                                                    | B - Conferma iscrizione al test di ammissione                                                                                                    |                                                                                                    | 0                                                                                                    |                                                                                                    |                                                                                                    |                           |                                                 |
| one                                                                                                    |                                                                                                    | Preferenze                                                                                                    | 0                                                                                                    |                                                                                                    |                                                                                                    |                           |                                                 |
|                                                                                                    |                                                                                                    | Preferenze percorso di studio                                                                                                    | U                                                                                                    |                                                                                                    |                                                                                                    |                           |                                                 |
| ONALE                                                                                                    |                                                                                                    | Preferenze sedi                                                                                                    | U                                                                                                    |                                                                                                    |                                                                                                    |                           |                                                 |
|                                                                                                    |                                                                                                    | Preferenze lingue                                                                                                    | •                                                                                                    |                                                                                                    |                                                                                                    |                           |                                                 |
| cademico                                                                                                    |                                                                                                    | Preferenze borse di studio                                                                                                    | <b>U</b>                                                                                                    |                                                                                                    |                                                                                                    |                           |                                                 |
| ie generale<br>iegno d'ateneo                                                                                                    |                                                                                                    | Conforma                                                                                                    |                                                                                                    |                                                                                                    |                                                                                                    |                           |                                                 |
| didattico di                                                                                                    | C Titeli di accorce                                                                                                    | Contenna                                                                                                    |                                                                                                    | 7                                                                                                    |                                                                                                    |                           |                                                 |
| nti dell'ateneo<br>immatricolazione                                                                                                    |                                                                                                    | Dettanlio Titoli di Accesso                                                                                                    | õ                                                                                                    |                                                                                                    |                                                                                                    |                           |                                                 |
| INC                                                                                                    | D - Dichiarazione eventuali titoli di valutazione                                                                                                    |                                                                                                    |                                                                                                    |                                                                                                    |                                                                                                    |                           |                                                 |
| studenti                                                                                                    |                                                                                                    | Dettaglio titoli e documenti per la valutazione                                                                                                    |                                                                                                    | 8                                                                                                    |                                                                                                    |                           |                                                 |
| 시 제                                                                                                    | N Documento1 - Word 🔹 💿 Concorsi di a                                                                                                    | mmissi 😭                                                                                                    |                                                                                                    |                                                                                                    | Collegamenti                                                                                                    | 🔹 DOTTORATI S 🛛 🚉 BARE    | sara 🔺 🍽 🖓 🕯                                    |
| Sicuro   htt<br>acebook: Anagra                                                                                                    | Concorsi di ammissione - × concorsi di ammissione - × concorsi di ammissione - × concorsi concorsi i concorsi | enti.do:jsessionid=3C3ED5DE14B2E6477CB9A19E9144<br>ogle Traduttore 👩 ESSE 3 🏠 CINECA DOCENTI 🕅 C                                                                                                    | 10D/F.esse3-un<br>Alisbo 🔐 Cer                                                                                                   | ipr-preprod-01?<br>rca CAP Italia - Co                                                                                                    | ?<br>< 🔥 registro elettronico 🛛 🔯 DS                                                                                                    | Space a Parma   🁸 Raccolt | ta di ricette co 🛛 🖉 U-GOV                      |
| Sicuro   htt     Sicuro   htt     acebook: Anagra     issione/corsi     logico                                                                                                    | Concorsi di ammissione × ps://unipr.esse3.pp.cineca.it/checklist/ListaProcessiPend- aite Datorati M Università degli Studi M TITULUS M Ge                                                                                                    | entudoijsessionid=3C3ED5DE14B2E6477CB9A19E914-<br>logie Traduttore 💿 ESE 3 🏦 CINECA DOCENTI 🥅 C<br>Conferma                                                                                                    | 10D/F.esse3-un<br>A4ISBO 📽 Cer                                                                                                   | iipr-preprod-01?<br>rca CAP Italia - Cor                                                                                                    | ?                                                                                                    | Space a Parma   👸 Raccolt | ta di ricette co 🛛 📓 U-GOV                      |
| Sicuro http://www.acebook: Anagra     sissione/corsi     logico     one                                                                                                    | Concorsi di ammissione × ps://unipr.esse3.pp.cineca.it/checklist/ListaProcessiPend- afe Dottorati M Università degli Studi M TITULUS G B - Conferma iscrizione al test di ammissione                                                                                                    | entl.dojsessionid = 3C3ED5DE 1482E6477C89A19E914-<br>oogle Traduttore C ESE 3 M CINECA DOCENT C C Conferma                                                                                                    | 10D/F.esse3-un<br>AkisBo 📽 Cer                                                                                                   | ipr-preprod-01?<br>rca CAP Italia - Cor                                                                                                    | ?                                                                                                    | ipace a Parma             | ta di ricette co: 📓 U-GOV                       |
| An al Univer X (<br>Sicuro   htt<br>acebook: Anagra<br>issione/corsi<br>iogico<br>one<br>ne                                                                                                    | Concorsi di ammissione × ps://unipr.esse3.pp.cineca.it/checklist/ListaProcessiPend. sfe Dottorati III Università degli Studi III TITUUS Ge B - Conferma iscrizione al test di ammissione                                                                                                    | entl.dogsessionid = 3C3ED5DE 1482E6477C89A19E914-<br>oogle Traduttore  ESE 3  CINECA DOCENT  Conferma Preferenze D fr                                                                                                    | 10DVF.esse3-un<br>ANSBO 🕊 Cer                                                                                                    | ipr-preprod-01?<br>rca CAP Italia - Cor                                                                                                    | ?  Tegistro elettronico 🔯 DS                                                                                                    | ijpace a Parma            | ta di ricette co 🛛 😰 U-GOV                      |
| Ana an Univer X (<br>Sicuro   htt<br>acebook: Anagra<br>logico<br>one<br>ne                                                                                                    | Concorsi di ammissione × ps://unipr.esse3.pp.cineca.it/checklist/ListaProcessiPend- afe Dottorati III Università degli Studi III TITUUS Go B - Conferma iscrizione al test di ammissione                                                                                                    | enti.dogiessionid = 3C3ED5DE 1482E6477C89A19E914-<br>oogle Traduttore  ESE 3  CINECA DOCENT  Conferma Preferenze Preferenze Preferenze percorso di studio De forcenze of                                                                                                    | 10D F.esse3-un<br>ANSBO 🕊 Cer                                                                                                    | iipr-preprod-01?<br>rca CAP Italia - Co:                                                                                                    | 7 Time elettronico 🐻 DS                                                                                                    | ipace a Parma  🍏 Raccolt  | ta di ricette co 🛛 🔀 U-GOV                      |
| A a Sicuro   htt C a Sicuro   htt C a S | Concorpir, esse3.pp.cineca.it/checklist/ListaProcessiPend-<br>ps://unipr.esse3.pp.cineca.it/checklist/ListaProcessiPend-<br>afe Dottorati III Università degli Studi III TITUUS Go<br>B - Conferma iscrizione al test di ammissione                                                                                                    | enti.dogiessionid=3C3ED5DE1482E6477C89A19E914-<br>oogle Traduttore  ESE 3  CINECA DOCENT  Conferma Preferenze Preferenze parcorso di studio Preferenze asdi De ferenze saci                                                                                                    | 10D/F.esse3-un<br>AUSBO 22 Cer                                                                                                   | ipr-preprod-01?<br>rca CAP Italia - Co:                                                                                                    | 7 Timegistro elettronico 🔞 DS                                                                                                    | ipace a Parma  🇑 Raccol   | ta di ricette co 🛛 🔯 U-GOV                      |
| sist all univer X ( [ ]                                                                                                    | Concorsi di ammissione × ps://unipr.esse3.pp.cineca.it/checklist/ListaProcessiPend- afe Dottorati  Università degli Studi  TITULUS  B - Conferma iscrizione al test di ammissione B - Conferma iscrizione al test di ammissione                                                                                                    | enti.dogiessionid=3C3ED5DE1482E6477C89A196914-<br>oogle Traduttore  ESE 3  CINECA DOCENT  Conferma  Preferenze Preferenze Preferenze asdi Preferenze asdi Preferenze langue Preferenze langue                                                                                                    | IOD/F.esse3-un<br>AUSBO ¥ Cer                                                                                                    | ipr-preprod-017 rea CAP Italia - Cor                                                                                                    | 7 Tegistro elettronico 🔞 DS                                                                                                    | ipace a Parma   🎻 Raccoli | ta di ricette co 🛛 🔣 U-GOV j                    |
| sis al Univer X L L                                                                                                    | Concorsi di ammissione × ps://unipr.esse3.pp.cineca.it/checklist/ListaProcessiPend- afe Dottonati  Università degli Studi  TITULUS  B - Conferma iscrizione al test di ammissione B - Conferma iscrizione al test di ammissione                                                                                                    | enti.dogiessionid = 3C3ED5DE 1482E6477C89A196914<br>loogle Traduttive   ESE 3  CINECA DOCENT  COnferma                                                                                                    | IOD/F.esse3-un<br>akisBO 📽 Cer<br>I IIIIIIIIIIIIIIIIIIIIIIIIIIIIIIIIIII                                                          | ipr-preprod-017<br>rea CAP Italia - Co:                                                                                                    | 7 Tegistro elettronico 🔞 DS                                                                                                    | space a Parma   🏘 Raccol  | ta di ricette co 🛛 🔣 U-GOV j                    |
| Sist al University     Image: Constraint of the second second secon                          | Concorsi di ammissione × ps://unipr.esse3.pp.cineca.it/checklist/ListaProcessiPend- afe Dottonati Dutiventia degli Studi II TITULUS Go B - Conferma iscrizione al test di ammissione                                                                                                    | enti.dogiessionid=3C3ED5DE1482E6477C89A196914<br>loogie Traduttore  ESE 3  CINECA DOCENT  Conferma  Preferenze Preferenze exel Preferenze exel Preferenze lingue Preferenze borse di studio Preferenze borse di studio Scetta categoria anministrativa ed ausilio invalic Conferma                                                                                                    | 100 r. esse3-un<br>artiseo 44 Cer<br>0<br>0<br>0<br>0<br>0<br>0<br>0<br>0<br>0<br>0<br>0<br>0<br>0<br>0<br>0<br>0<br>0<br>0<br>0 | ipr-preprod-012<br>rea CAP Italia - Co:                                                                                                    | 7 Tegistro elettronico 🔞 DS                                                                                                    | space a Parma   🏘 Raccol  | ta di ricette co 🛛 🔣 U-GOV j                    |
| A Signal Anagrameter      A Signal Anagrameter      Anagrameter           | Concorsi di ammissione × ps://unipr.esse3.pp.cineca.it/checklist/ListaProcessiPend- ife Dottoati  Duiversità degli Studi  TITULUS  Go B - Conferma iscrizione al test di ammissione C - Titoli di accesso C - Titoli di accesso                                                                                                    | enti.dogiessionid=3C3ED5DE1482E6477C89A196914-<br>loogie Traduttore  ESE 3  CINECA DOCENT  Conferma  Preferenze Preferenze edi Preferenze lingue Preferenze lingue Preferenze borse di studio Scetta categoria annihistrativa ed ausilio invalid Conferma                                                                                                    | 100 r. esse3-un<br>anseo 44 cer<br>0<br>0<br>0<br>0<br>0<br>0<br>0<br>0<br>0<br>0<br>0<br>0<br>0<br>0<br>0<br>0<br>0<br>0<br>0   | ipr-preprod-017 crea CAP Italia - Co:                                                                                                    | 7 Tegistro elettronico 🔞 DS                                                                                                    | ipace a Parma   🏘 Raccol  | ta di ricette co 🔣 U-GOV j                      |
| A Signal and the second second s     | Concorsi di ammissione × ps://unipr.esse3.pp.cineca.it/checklist/ListaProcessiPend- afe Obttoati  Duriversità degli Studi  TITULUS  Go B - Conferma isotizione al test di ammissione  C - Titoli di accesso                                                                                                    | enti.dogiessionid=3C3ED5DE1482E6477C89A196914-<br>loogie Traduttore   ESE 3   CINECA DOCENT   Conferma  Preferenze  Preferenze sedi  Preferenze lingue  Preferenze lingue  Preferenze borse di studio  Scelta categoria amministrativa ed ausilio invalid  Conferma  Dettaglio Tito/ di Accesso                                                                                                    | 100 - esse3-un<br>Arsso et ce<br>O<br>O<br>O<br>O<br>O<br>O<br>O<br>O<br>O<br>O<br>O<br>O<br>O<br>O<br>O<br>O<br>O<br>O<br>O     | ipr-preprod-017<br>rea CAP Italia - Cor<br>Control CAP Italia - Control CAP<br>Control CAP Italia - Control CAP<br>Control CAP<br>Control CAP Italia - Control CAP<br>Control CAP<br>Control CAP                                                                                                    | 7 Tegistro elettronico 🔯 DS                                                                                                    | ipace a Parma   🏘 Raccol  | ta di ricette co 🔣 U-GOV j                      |
| A Signal and the second second s     | Concorsi di ammissione ×  ps://unipr.esse3.pp.cineca.it/checklist/ListaProcessiPend- ife Dottoati  Università degli Studi TITULUS B - Conferma isorizione al test di ammissione C - Titoli di accesso D - Dichiarazione eventuali titoli di valutazione                                                                                                    | enti.dogiessionid=3C3ED5DE1482E6477C89A196914-<br>loogie Traduttore  ESE 3  CINECA DOCENT  Conferma  Preferenze Preferenze and Preferenze borse di studio Preferenze borse di studio Scelar categoria amministrativa ed ausilio invalid Conferma Dettaglio Titor di Accesso                                                                                                    | 100 - esse3-un<br>Arsso et ce<br>0<br>0<br>0<br>0<br>0<br>0<br>0<br>0<br>0<br>0<br>0<br>0<br>0<br>0<br>0<br>0<br>0<br>0<br>0     | ipr-preprod-017<br>rea CAP Italia - Cori<br>Cori<br>Co | 7 Tegistro elettronico 🔯 DS                                                                                                    | ipace a Parma             | ta di ricette co 🛛 🔀 U-GOV (                    |
| A Signal and A signal and A signal and      | Concorsi di ammissione × ps://unipr.esse3.pp.cineca.it/checklist/ListaProcessiPendu ps://unipr.esse3.pp.cineca.it/checklist/ListaProcessiPendu B - Conferma isorizione al test di ammissione B - Conferma isorizione al test di ammissione C - Titoli di accesso D - Dichiarazione eventuali titoli di valutazione                                                                                                    | enti.dogiessionid=3C3ED5DE1482E6477C89A196914-<br>oogle Traduttor   ESE 3   ENECA DOCENT   Conferma  Preferenze  Preferenze and  Preferenze borse di studio  Preferenze borse di studio  Scelta categoria amministrativa ed ausilio invalid  Conferma  Dettaglio Titor di Accesso  Dettaglio Titor di Accesso                                                                                                    | 100 - esse3-un<br>24 580 % Cee<br>0<br>0<br>0<br>0<br>0<br>0<br>0<br>0<br>0<br>0<br>0<br>0<br>0<br>0<br>0<br>0<br>0<br>0         | ipr-preprod-017<br>rea CAP Italia - Cori<br>California - Cori<br>California                                                                                                    | 7 Tegistro elettronico 🔯 DS                                                                                                    | ipace a Parma             | ta di ricette co 🛛 🔀 U-GOV j                    |
| strain all onnee X     C     C      | Concorsi di ammissione × ps://unipr.esse3.pp.cineca.it/checklist/ListaProcessiPend- ps://unipr.esse3.pp.cineca.it/checklist/ListaProcessiPend- ps://unipr.esse3.pp.cineca.it/checklist/ListaProcessiPend- B - Conferma isorizione al test di ammissione B - Conferma isorizione al test di ammissione C - Titoli di accesso D - Dichiarazione eventuali titoli di valutazione                                                                                                    | enti.dogiessionid=3C3ED5DE1482E6477C89A196914-<br>loogie Traduttore   ESE 3   ENECA DOCENT   Conferma  Preferenze Preferenze exed Preferenze lingue Preferenze borse di studio Scelta categoria arministrativa ed ausilio invalid Conferma  Dettaglio Titor di Accesso Dettaglio Titor di Accesso Dettaglio Studi e documenti per la valutazione Conferma                                                                                                    | 100 - esse3-un<br>24 580 % Cee<br>0<br>0<br>0<br>0<br>0<br>0<br>0<br>0<br>0<br>0<br>0<br>0<br>0<br>0<br>0<br>0<br>0<br>0         | ipr-preprod-017<br>constant - Constant - Const                                                                                                    | 7 Tegistro elettronico 🔯 DS                                                                                                    | ipace a Parma             | ta di ricette co 🔣 U-GOV j                      |
| A Store http://www.commercedimensionality.com/ansatz/ansatz/an                                                                                                    | Concorsi di ammissione ×  ps://unipr.esse3.pp.cineca.it/checklist/ListaProcessiPend- ife Obtionati  Università degli Studi  TITULUS  Go C - Titoli di accesso C - Titoli di accesso D - Dichiarazione eventuali titoli di valutazione E - Richiesta Lettere di referenza                                                                                                    | enti.dogiessionid=3C3ED5DE1482E6477C89A196914-<br>loogie Traduttore   ESE 3   ENECA DOCENT   Conferma  Preferenze Preferenze exed Preferenze borse di studio Preferenze lingue Preferenze borse di studio Scelta categoria amministrativa ed ausilio invalid Conferma  Dettaglio Titor di Accesso Dettaglio Titor di Accesso Dettaglio Stoli e documenti per la valutazione Conferma                                                                                                    | 100 - esse3-un<br>24580 esc ce<br>0<br>0<br>0<br>0<br>0<br>0<br>0<br>0<br>0<br>0<br>0<br>0<br>0<br>0<br>0<br>0<br>0<br>0<br>0    | ipr-preprod-012<br>constant - Constant - Const                                                                                                    | 7           1         registro elettronico         100         DS           1         1         1         1         1           1         1         1         1         1         1           1         1         1         1         1         1         1         1         1         1         1         1         1         1         1         1         1         1         1         1         1         1         1         1         1         1         1         1         1         1         1         1         1         1         1         1         1         1         1         1         1         1         1         1         1         1         1         1         1         1         1         1         1         1         1         1         1         1         1         1         1         1         1         1         1         1         1         1         1         1         1         1         1         1         1         1         1         1         1         1         1         1         1         1         1         1        | ipace a Parma             | ta di ricette co 🛛 😰 U-GOV j                    |
| server and a server and a server and a server and a server and a server and a server and a server and a server and a server and a server a server and a server a server a     | Concorsi di ammissione ×  ps://unipr.esse3.pp.cineca.it/checklist/ListaProcessiPend.  ps://unipr.esse3.pp.cineca.it/checklist/ListaProcessiPend. B - Conferma iscrizione al test di ammissione B - Conferma iscrizione al test di ammissione C - Titoli di accesso D - Dichiarazione eventuali titoli di valutazione E - Richiesta Lettere di referenza                                                                                                    | enti.dogiessionid=3C3ED5DE1482E6477C89A196914-<br>loogie Traduttore   ESE 3   CINECA DOCENT   Conferma  Preferenze Preferenze percorso di studio Preferenze lingue Preferenze exel Preferenze borse di studio Scelta categoria anministrativa ed ausilio invalid Scelta categoria anministrativa ed ausilio invalid Conferma Dettaglio Titor di Accesso Dettaglio Titor di Accesso Dettaglio Titor di Accesso Dettaglio richiesta referenze                                               | 100 - esse3-un<br>24 580 % Cee<br>0<br>0<br>0<br>0<br>0<br>0<br>0<br>0<br>0<br>0<br>0<br>0<br>0                                  | ipr-preprod-017<br>Cara CAP Italia - Co:<br>Cara CAP Italia - Co:<br>Cara                                                                                                    | 7           1         registro elettronico         100         DS           1         1         1         1         1           1         1         1         1         1         1           1         1         1         1         1         1         1         1         1         1         1         1         1         1         1         1         1         1         1         1         1         1         1         1         1         1         1         1         1         1         1         1         1         1         1         1         1         1         1         1         1         1         1         1         1         1         1         1         1         1         1         1         1         1         1         1         1         1         1         1         1         1         1         1         1         1         1         1         1         1         1         1         1         1         1         1         1         1         1         1         1         1         1         1         1         1        | Space a Parma             | ta di ricette co 🛛 😰 U-GOV j                    |
| serve and a server and a server and a server and a server and a server and a server and a server and a server a server a ser     | Concorsi di ammissione ×  ps://unipr.esse3.pp.cince.at/tc/hecklist/ListaProcessiPend.  ps://unipr.esse3.pp.cince.at/tc/hecklist/ListaProcessiPend.  B - Conferma iscrizione al test di ammissione  B - Conferma iscrizione al test di ammissione  C - Titoli di accesso  D - Dichiarazione eventuali titoli di valutazione  E - Richiesta Lettere di referenza  F - Azione per la sceta del turno di svolgimento della                                                                                                    | enti.dogiessionid=3C3ED5DE1482E6477C89A198914<br>loogie Traduttore  ESE 3  CINECA DOCENT  Conferma  Preferenze Preferenze percorso di studio Preferenze lingue Preferenze lingue Preferenze borse di studio Scelta categoria anministrativa ed ausilio invalid Conferma Dettaglio Titor di Accesso Dettaglio Titor di Accesso Dettaglio Titor di Accesso Dettaglio titoli e documenti per la valutazione Conferma Dettaglio richiesta referenze profe                                     | 100 - esse3-un<br>24580 % Cee<br>0<br>0<br>0<br>0<br>0<br>0<br>0<br>0<br>0<br>0<br>0<br>0<br>0                                   | ipr-preprod-017<br>Cara CAP Italia - Co:<br>Cara CAP Italia - Co:<br>Cara                                                                                                    | 7           1         registro elettronico         100         DS           1         1         1         1         1           1         1         1         1         1         1           1         1         1         1         1         1         1         1         1         1         1         1         1         1         1         1         1         1         1         1         1         1         1         1         1         1         1         1         1         1         1         1         1         1         1         1         1         1         1         1         1         1         1         1         1         1         1         1         1         1         1         1         1         1         1         1         1         1         1         1         1         1         1         1         1         1         1         1         1         1         1         1         1         1         1         1         1         1         1         1         1         1         1         1         1         1        | Space a Parma             | ta di ricette co 🛛 😰 U-GOV j                    |
| service of the service of the s     | Concorsi di ammissione ×  ps://unipr.esse3.pp.cinec.at/tc/hecklist/ListaProcessiPend.  ps://unipr.esse3.pp.cinecati.degli Studi IIITUUS Go B - Conferma iscrizione al test di ammissione B - Conferma iscrizione al test di ammissione C - Titoli di accesso D - Dichiarazione eventuali titoli di valutazione E - Richiesta Lettere di referenza F - Azione per la scetta del turno di svolgimento della                                                                                                    | enti.dogiessionid=3C3ED5DE1482E6477C89A19E914<br>loogie Traduttore   ESE 3   ESE 3   CINECA DOCENT   Conferma  Preferenze Preferenze percorso di studio Preferenze lingue Preferenze esed Preferenze borse di studio Scelta categoria anministrativa ed ausilio invalid Scelta categoria anministrativa ed ausilio invalid Conferma Dettaglio Titor di Accesso Dettaglio Titor di Accesso Dettaglio richiesta referenze profe Selezione della prova con tumo                              | 100 - esse3-un<br>24580 % Cee<br>0<br>0<br>0<br>0<br>0<br>0<br>0<br>0<br>0<br>0<br>0<br>0<br>0                                   | ipr-preprod-017<br>Cara CAP Italia - Co:<br>Cara CAP Italia - Co:<br>Cara                                                                                                    | 7           1         registro elettronico         100         DS           2         2         2         2         2           2         2         2         2         2         2           2         2         2         2         2         2         2         2         2         2         2         2         2         2         2         2         2         2         2         2         2         2         2         2         2         2         2         2         2         2         2         2         2         2         2         2         2         2         2         2         2         2         2         2         2         2         2         2         2         2         2         2         2         2         2         2         2         2         2         2         2         2         2         2         2         2         2         2         2         2         2         2         2         2         2         2         2         2         2         2         2         2         2         2         2         2        | Space a Parma             | ta di ricette co                                |
| service of the service of the s     | Concorsi di ammissione ×  ps://unipr.esse3.pp.cinec.at/tc/hecklist/ListaProcessiPend.  ps://unipr.esse3.pp.cinecati.degli Studi IIITUUS Go B - Conferma iscrizione al test di ammissione B - Conferma iscrizione al test di ammissione C - Titoli di accesso D - Dichiarazione eventuali titoli di valutazione E - Richiesta Lettere di referenza E - Richiesta Lettere di referenza F - Azione per la scetta del turno di svolgimento della G - Chiusura processo                                                                                                    | Anti-dogiessionid=3C3ED5DE1482E6477C89A198914-<br>loogie Traduttore  ESE 3  CINECA DOCENT  Conferma  Preferenze Preferenze percorso di studio Preferenze lingue Preferenze lingue Preferenze borse di studio Scelta categoria anministrativa ed ausilio invalid Conferma Dettaglio Titor di Accesso Dettaglio Titor di Accesso Dettaglio richiesta referenze profe Selezione della prova con turno                                                                                        | 100 - esse3-un<br>4 580 % Cee<br>0<br>0<br>0<br>0<br>0<br>0<br>0<br>0<br>0<br>0<br>0<br>0<br>0                                   | ipr-preprod-017<br>cara CAP Italia - Co:                                                                                                    | 7           1         registro elettronico         10         05           2         2         2         2         2           2         2         2         2         2         2           2         2         2         2         2         2         2         2         2         2         2         2         2         2         2         2         2         2         2         2         2         2         2         2         2         2         2         2         2         2         2         2         2         2         2         2         2         2         2         2         2         2         2         2         2         2         2         2         2         2         2         2         2         2         2         2         2         2         2         2         2         2         2         2         2         2         2         2         2         2         2         2         2         2         2         2         2         2         2         2         2         2         2         2         2         2         | Space a Parma             | ta di ricette co                                |
| A Sicuro I http://www.commerceductors.com/sicuro I http://www.com/sicuro I http://www.com/sicuro/sicuro/sicur     | Concorsi di ammissione ×  ps://unipr.esse3.pp.cinec.at/tc/hecklist/ListaProcessiPendi ps://unipr.esse3.pp.cinecatil.tc/hecklist/ListaProcessiPendi ps://unipr.esse3.pp.cinecatil.tc/hecklist/ListaProcessiPendi B - Conferma isorizione al test di ammissione B - Conferma isorizione al test di ammissione C - Titoli di accesso D - Dichiarazione eventuali titoli di valutazione E - Richiesta Lettere di referenza E - Richiesta Lettere di referenza F - Azione per la scelta del turno di svolgimento della G - Chiusura processo                                                                                                    | enti.dogiessionid=3C3ED5DE1482E6477C89A19E914-<br>loogie Traduttore   ESE 3   ESE 3   CINECA DOCENT   Conferma  Preferenze Preferenze percorso di studio Preferenze esed  Preferenze borse di studio Scelta categoria anministrativa ed ausilio invalid Scelta categoria anministrativa ed ausilio invalid Conferma  Dettaglio Titor di Accesso Dettaglio richiesta referenze proe Selezione della prova con turno Conferma esplicita                                                     | 100 - esse3-un<br>4 580 % Ce<br>0<br>0<br>0<br>0<br>0<br>0<br>0<br>0<br>0<br>0<br>0<br>0<br>0                                    | ipr-preprod-017<br>rara CAP Italia - Co:                                                                                                    | 7           1         registro elettronico         10         05           2         2         2         2         2           2         2         2         2         2         2           2         2         2         2         2         2         2         2         2         2         2         2         2         2         2         2         2         2         2         2         2         2         2         2         2         2         2         2         2         2         2         2         2         2         2         2         2         2         2         2         2         2         2         2         2         2         2         2         2         2         2         2         2         2         2         2         2         2         2         2         2         2         2         2         2         2         2         2         2         2         2         2         2         2         2         2         2         2         2         2         2         2         2         2         2         2         | ipace a Parma             | ta di ricette co                                |
| seria al onnee X     C     C        | Concorsi di ammissione ×  ps://unipr.esse3.pp.cinec.at/tc/hecklist/ListaProcessiPend.  ps://unipr.esse3.pp.cinecati.degli Studi IIITULUS Gottoati B - Conferma iscrizione al test di ammissione B - Conferma iscrizione al test di ammissione C - Titoli di accesso D - Dichiarazione eventuali titoli di valutazione E - Richiesta Lettere di referenza F - Azione per la scetta del turno di svolgimento della G - Chiusura processo                                                                                                    | enti.dogiessionid=3C3ED5DE1482E6477C89A19E914-<br>loogie Traduttore   ESE 3   ESE 3   CINECA DOCENT   Conferma   Preferenze  Preferenze percorso di studio  Preferenze lingue  Preferenze lingue  Preferenze borse di studio  Scelta categoria anministrativa ed ausilio invalid  Conferma  Dettaglio Titor di Accesso  Dettaglio Titor di Accesso  Dettaglio richiesta referenze  profe  Selezione della prova con turno  Selezione della prova con turno  Conferma esplicita  Riepliogo |                                                                                                    | ipr-preprod-017<br>rara CAP Italia - Co:                                                                                                    | 7           1         registro elettronico         10         05           2         2         2         2         2           2         2         2         2         2         2         2         2         2         2         2         2         2         2         2         2         2         2         2         2         2         2         2         2         2         2         2         2         2         2         2         2         2         2         2         2         2         2         2         2         2         2         2         2         2         2         2         2         2         2         2         2         2         2         2         2         2         2         2         2         2         2         2         2         2         2         2         2         2         2         2         2         2         2         2         2         2         2         2         2         2         2         2         2         2         2         2         2         2         2         2         2         2 | ipace a Parma             | ta di ricette co                                |
| A service of the second second s     | Concorsi di ammissione ×  ps://unipr.esse3.pp.cince.at/tc/hccklist/ListaProcessiPendu ps://unipr.esse3.pp.cince.at/tc/hccklist/ListaProcessiPendu ps://unipr.esse3.pp.cince.at/tc/hccklist/ListaProcessiPendu B - Conferma isorizione al test di ammissione B - Conferma isorizione al test di ammissione C - Titoli di accesso C - Titoli di accesso D - Dichiarazione eventuali titoli di valutazione E - Richiesta Lettere di referenza F - Azione per la scelta del turno di svolgimento della G - Chiasura processo G - Chiasura processo Concorsi di ammissioneCorsi ad accesso ratonti                                                                                                    | enti.dogiessionid=3C3ED5DE1482E6477C89A19E914-<br>loogie Traduttore   ESE 3   ESE 3   CinEck DOCENT   Conferma  Preferenze Preferenze percorso di studio Preferenze lingue Preferenze lingue Preferenze borse di studio Scelta categoria annihistrativa ed ausilio invalid Conferma  Dettaglio Titor di Accesso Dettaglio Titor di Accesso Dettaglio richiesta referenze profe Selezione della prova con turno Conferma esplicita Riepliogo                                               |                                                                                                    | ipr-preprod-017<br>rara CAP Italia - Co:                                                                                                    | 7           1         registro elettronico         10         05           2         2         2         2         2           2         2         2         2         2         2           2         2         2         2         2         2         2         2         2         2         2         2         2         2         2         2         2         2         2         2         2         2         2         2         2         2         2         2         2         2         2         2         2         2         2         2         2         2         2         2         2         2         2         2         2         2         2         2         2         2         2         2         2         2         2         2         2         2         2         2         2         2         2         2         2         2         2         2         2         2         2         2         2         2         2         2         2         2         2         2         2         2         2         2         2         2         | ipace a Parma             | ta di ricette co                                |
| A social and a social and a social and      | Concorsi di ammissione ×  ps://unipr.esse3.pp.cince.at/tc/hecklist/ListaProcessiPendu ps://unipr.esse3.pp.cince.at/tc/hecklist/ListaProcessiPendu ps://unipr.esse3.pp.cince.at/tc/hecklist/ListaProcessiPendu B - Conferma isorizione al test di ammissione B - Conferma isorizione al test di ammissione C - Titoli di accesso D - Dichiarazione eventuali titoli di valutazione E - Richiesta Lettere di referenza E - Richiesta Lettere di referenza F - Azione per la scelta del turno di svolgimento della G - Chiasura processo G - Chiasura processo Concorsi di ammissione - Corsi ad accesso cronoti                                                                                                    | enti.dogiessionid=3C3ED5DE1482E6477C89A196914-<br>loogie Traduttore   ESE 3   ESE 3   Conferma   Preferenze Preferenze percorso di studio Preferenze lingue Preferenze lingue Preferenze borse di studio Scelta categoria annihistrativa ed ausilio invalid Conferma  Dettaglio Titor di Accesso Dettaglio richiesta referenze profe Selezione della prova con turno Conferma esplicita Riepilogo  ptoc                                                                                   |                                                                                                    | ipr-preprod-017<br>rara CAP Italia - Co:                                                                                                    | 7           1         registro elettronico         10         05           1         1         1         1         1           1         1         1         1         1         1           1         1         1         1         1         1         1           1         1         1         1         1         1         1         1         1         1         1         1         1         1         1         1         1         1         1         1         1         1         1         1         1         1         1         1         1         1         1         1         1         1         1         1         1         1         1         1         1         1         1         1         1         1         1         1         1         1         1         1         1         1         1         1         1         1         1         1         1         1         1         1         1         1         1         1         1         1         1         1         1         1         1         1         1         1                 | ipace a Parma             | ta di ricette co                                |
| A Sicuro I http://www.commonsciences.com/sicuro I http://www.com/sicuro I http://www.com/sicurosicurosi     | Concorsi di ammissione ×  ps://unipr.essa3.pp.cineca.it/checklist/ListaProcessiPendu ps://unipr.essa3.pp.cineca.it/checklist/ListaProcessiPendu B - Conferma iscrizione al test di ammissione B - Conferma iscrizione al test di ammissione C - Titoli di accesso D - Dichiarazione eventuali titoli di valutazione E - Richiesta Lettere di referenza F - Azione per la scelta del turno di svolgimento della G - Chiusura processo G - Cheusura processo Concorsi di ammissione - Corsi ad accesso cronote                                                                                                    | Init.dogiessionid=3C3ED5DE1482E6477C89A198914-<br>loogie Traduttore   ESE 3  ESE 3  CinEca DOEMT Conferma  Preferenze Preferenze percorso di studio Preferenze lingue Preferenze lingue Preferenze borse di studio Scelta categoria annihistrativa ed ausilio invalid Conferma Dettaglio Titor di Accesso Dettaglio richiesta referenze profe Selezione della prova con turno Conferma esplicita Riepilogo gico                                                                           |                                                                                                    | ipr-preprod-017                                                                                                    | 7           1         registro elettronico         10         05           1         1         1         1         1           1         1         1         1         1         1           1         1         1         1         1         1         1           1         1         1         1         1         1         1         1         1         1         1         1         1         1         1         1         1         1         1         1         1         1         1         1         1         1         1         1         1         1         1         1         1         1         1         1         1         1         1         1         1         1         1         1         1         1         1         1         1         1         1         1         1         1         1         1         1         1         1         1         1         1         1         1         1         1         1         1         1         1         1         1         1         1         1         1         1         1                 | ipace a Parma             | ta di ricette co                                |
| Alexandre      Alexandre      A     | Concorsi di ammissione ×  Concorsi di ammissione ×  Concorsi di ammissione ×  Concorsi di ammissione ×  Concorsi di ammissione ×  Concorsi di ammissione ×  Concorsi di ammissione ×  Concorsi di ammissione - Corsi ad accesso cronot                                                                                                    | Anti-dogiessionid=3C3ED5DE1482E6477C89A198914<br>logie Traduttor   ESE 3  CINECA DOCENT  COnferma  Preferenze Preferenze percorso di studio Preferenze sedi Preferenze lingue Preferenze borse di studio Scelta categoria anministrativa ed ausilio invalid Conferma Dettaglio Titor di Accesso Dettaglio richiesta referenze profe Selezione della prova con turno Conferma esplicita Riepilogo glico                                                                                    |                                                                                                    | ipr-preprod-017<br>rara CAP Italia - Co:                                                                                                    | ?           ************************************                                                                                                    | ipace a Parma             | ta di ricette co                                |

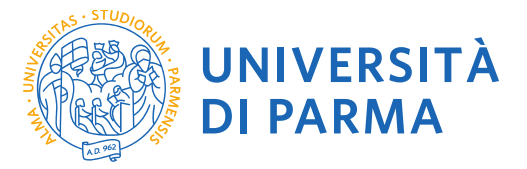

2.3 Seleziona il tipo di concorso "Master di Primo livello" oppure "Master di Secondo livello" (<u>attenzione</u>: potresti poter scegliere tra una pluralità di concorsi aperti in un dato momento disponibili tra master di primo o secondo livello, corsi di laurea, di dottorato o di scuole di specializzazione). Seleziona "Avanti".

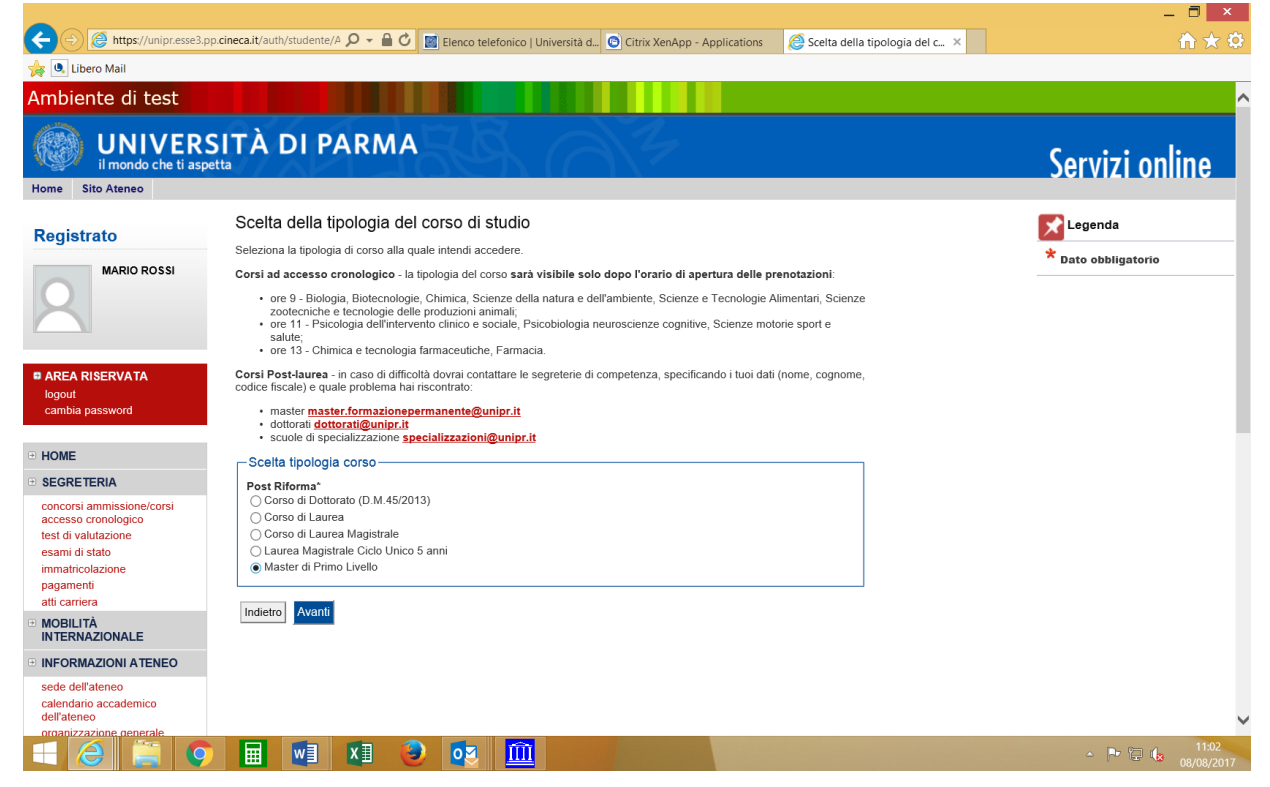

2.4 Seleziona il corso di Master di interesse e seleziona "Avanti".

|                                                                                                    |                                                                                                    | _ 🗆 🗡                       |
|----------------------------------------------------------------------------------------------------|----------------------------------------------------------------------------------------------------|-----------------------------|
| ← → Attps://unipr.esse3.                                                                                                    | pp.cineca.it/auth/studente/A 🔎 – 🔒 🖒 🔯 Elenco telefonico   Università d 💿 Citrix XenApp - Applications 🛛 🧟 Scelta del concorso di amm 🗙                                                                                                    | <b>☆</b>                    |
| 👍 🔍 Libero Mail                                                                                                    |                                                                                                    |                             |
| Ambiente di test                                                                                                    |                                                                                                    | ^                           |
| UNIVER<br>il mondo che ti asp                                                                                                    | SITÀ DI PARMA                                                                                                    | Servizi online              |
| Registrato                                                                                                    | Scelta del concorso di ammissione - Scelta corso di studio ad accesso cronologico<br>Seleziona il concorso o il corso di studio al quale intendi iscriverti.                                                                                                    | Legenda                     |
| MARIO ROSSI                                                                                                    | Corsi ad accesso cronologico - i corsi saranno visibili solo dopo l'orario di apertura delle prenotazioni:                                                                                                    | Dato obbligatorio           |
| 2                                                                                                    | <ul> <li>ore 9 - Biologia, Biotecnologie, Chimica, Scienze della natura e dell'ambiente, Scienze e Tecnologie Alimentari, Scienze zootecniche e tecnologie delle produzioni animali;</li> <li>ore 11 - Piscologia dell'infervento clinico e sociale, Psicobiologia neuroscienze cognitive, Scienze motorie sport e salute;</li> <li>ore 13 - Chimica e tecnologia farmaceutica, Farmacia.</li> </ul> |                             |
| AREA RISERVATA                                                                                                    | Corsi Post-laurea - in caso di difficoltà dovrai contattare le segreterie di competenza, specificando i tuoi dati (nome, cognome,<br>codice fiscale) e quale problema hai riscontrato:                                                                                                    |                             |
| cambia password                                                                                                    | master <u>master.formazionepermanente@unipr.it</u> dottorati <u>dottorati@unipr.it</u> sculod i specializzazione specializzazioni@unipr.it                                                                                                    |                             |
| • HOME                                                                                                    | - Scelta del concorso o del corso di studio                                                                                                    |                             |
| SEGRETERIA                                                                                                    | Concorso di ammissione o Corso di Studio*                                                                                                    |                             |
| concorsi ammissione/corsi<br>accesso cronologico<br>test di valutazione<br>esami di stato<br>immatricolazione<br>pagamenti<br>atti carriera | 1609-PACKAGING dal 06/08/2017 al 31/08/2017 23:59      Dettaglio PACKAGING                                                                                                    |                             |
| MOBILITÀ     INTERNAZIONALE                                                                                                    |                                                                                                    |                             |
| INFORMAZIONI ATENEO                                                                                                    |                                                                                                    |                             |
| sede dell'ateneo                                                                                                    |                                                                                                    |                             |
| calendario accademico<br>dell'ateneo                                                                                                    |                                                                                                    | ~                           |
|                                                                                                    |                                                                                                    | ▲ 🕞 🕞 🕼 11:04<br>08/08/2017 |

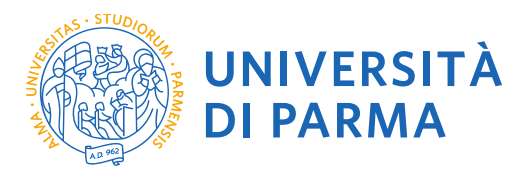

## 2.5 Seleziona "Conferma e prosegui"

| ← → @ https://unipr.esse3.pp                                                                                               | a cineca.it/auth/studente/A 🍳 マ 🔒 🖒 📓 Elenco telefonico                                                                   | Università d 💿 Citrix XenApp - Applications 🖉 Conferma scelta test ammis | _ □ ×<br>×                 |
|----------------------------------------------------------------------------------------------------|----------------------------------------------------------------------------------------------------|--------------------------------------------------------------------------|----------------------------|
| Ambiente di test                                                                                                    |                                                                                                    |                                                                          |                            |
| UNIVERS<br>il mondo che ti aspe                                                                                            | SITÀ DI PARMA                                                                                                    | A B                                                                      | Servizi online             |
| Registrato<br>MARIO ROSSI                                                                                                  | Conferma scelta test ammissione<br>Verifica le informazioni relative alle scelte effettuate nelle p<br>Test di ammissione | agine precedenti.                                                        |                            |
| 2                                                                                                    | Tipologia di corso di studio<br>Descrizione                                                                               | Master di Primo Livello<br>1609-PACKAGING                                |                            |
| AREA RISERVATA     logout     cambia password                                                                              | Indietro Conferma e prosegui                                                                                              |                                                                          |                            |
| HOME<br>SEGRETERIA                                                                                                    |                                                                                                    |                                                                          |                            |
| concorsi ammissione/corsi<br>accesso cronologico<br>test di valutazione<br>esami di stato<br>immatricolazione<br>pagamenti |                                                                                                    |                                                                          |                            |
| atti carriera<br>MOBILITÀ<br>INTERNAZIONALE                                                                                |                                                                                                    |                                                                          |                            |
| INFORMAZIONI ATENEO<br>sede dell'ateneo<br>calendario accademico<br>dell'ateneo                                            |                                                                                                    |                                                                          |                            |
| organizzazione generale                                                                                                    | 🔲 💌 🚺 🤌 🔯                                                                                                    |                                                                          | ≏ 🕞 😭 11:05<br>208/08/2017 |

2.6 Inoltre specifica se necessiti, in caso di disabilità, di specifici ausili

|                                                |                                                                                                    | — U _ ^                                                                                                    |
|------------------------------------------------|----------------------------------------------------------------------------------------------------|----------------------------------------------------------------------------------------------------|
| ← →                                            | .pp.cineca.it/auth/studente/A 🔎 👻 🔒 🕐 📓 Elenco telefonico   Università d 💿 Citrix XenApp - Applications 🖉 Scelta categoria amministra 🗴                                                                                              | ስ 🖈 የ                                                                                                    |
| Libero Mail                                    |                                                                                                    |                                                                                                    |
| mbiente di test                                |                                                                                                    |                                                                                                    |
| UNIVER<br>il mondo che ti as                   | SITÀ DI PARMA                                                                                                    | Servizi online                                                                                                    |
| ome Sito Ateneo                                |                                                                                                    |                                                                                                    |
| legistrato                                     | Scelta categoria amministrativa e richiesta ausili studenti con disabilità e studenti<br>con disturbi specifici dell'apprendimento (D.S.A.)                                                                                          | Legenda                                                                                                    |
| MARIO ROSSI                                    | Lo studente con disabilità può richiedere strumenti ed ausili compilando l'apposito modulo (scaricabile da modulistica): A38-1 o<br>A38-2 o A38-3 o A38-4 (Esame di Stato).                                                          | A Dato obbligatorio                                                                                                    |
| K                                              | Lo studente con disturbi specifici dell'apprendimento (DSA) può richiedere strumenti ed ausili compilando l'apposito modulo<br>(scaricabile da modulistica): A39-2 o A39-3.                                                          |                                                                                                    |
|                                                | I moduli vanno spediti o consegnati con le modalità ed entro i termini specificati nel modulo stesso.                                                                                                    |                                                                                                    |
| AREA RISERVATA                                 | Per informazioni, rivolgersi alle EII-Che al numero 0521903572 oppure scrivere ad uno dei seguenti indirizzi: dis-abile@unipr.it<br>oppure dislessia@unipr.it.                                                                       |                                                                                                    |
| cambia password                                | In caso di difficoltà, telefona al numero dedicato 0521.902050 oppure scrivi all'indirizzo <b>helpdesk.studenti@unipr.it</b><br>specificando i tuoi dati personali (nome, cognome, codice fiscale) e quale problema hai riscontrato. |                                                                                                    |
| IOME                                           | Attenzione: per i corsi post-laurea dovrai contattare, in caso di difficoltà, le segreterie di competenza, specificando i tuoi dati<br>(nome, cognome, codice fiscale) e quale difficoltà hai incontrato:                            |                                                                                                    |
| EGRETERIA                                      | master master.formazionepermanente@unipr.it     definati dottorati@unipr.it                                                                                                    |                                                                                                    |
| oncorsi ammissione/corsi<br>ccesso cronologico | <ul> <li>scuole di specializzazione specializzazioni@unipr.it</li> </ul>                                                                                                    |                                                                                                    |
| st di valutazione                              | Ausilio allo svolgimento delle prove                                                                                                    |                                                                                                    |
| nmatricolazione                                | Richiedo l'ausilio per lo svolgimento                                                                                                    |                                                                                                    |
| agamenti<br>itti carriera                      | modifiche)                                                                                                    |                                                                                                    |
| /IOBILITÀ<br>NTERNAZIONALE                     | Indietro Avanti                                                                                                    |                                                                                                    |
| NFORMAZIONI ATENEO                             |                                                                                                    |                                                                                                    |
| ede dell'ateneo                                |                                                                                                    |                                                                                                    |
| alendario accademico<br>Iell'ateneo            |                                                                                                    |                                                                                                    |
|                                                |                                                                                                    | <ul> <li>         Image: Second second secon</li></ul> |
|                                                |                                                                                                    | 06/06/2017                                                                                                    |

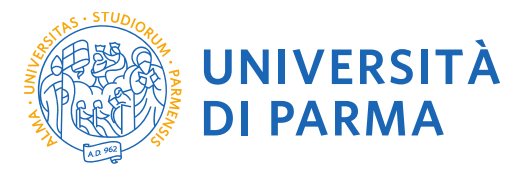

2.7 Controlla i dati inseriti e "Conferma e prosegui".

| → 🏉 https://unipr.esse3.p                                                                                                    | pp.cineca.it/auth/studente/A 🔎 👻 🔒 🖒 📓 Elenco telefonico   Un                                                  | iversità d 💿 Citrix XenApp - Applications 🛛 🖉 Conferma iscrizione test di | – □ <b>■</b><br>× |
|----------------------------------------------------------------------------------------------------|----------------------------------------------------------------------------------------------------|---------------------------------------------------------------------------|-------------------|
| Libero Mail                                                                                                    |                                                                                                    |                                                                           |                   |
| nbiente di test                                                                                                    |                                                                                                    |                                                                           |                   |
| UNIVER<br>il mondo che ti asp<br>me Sito Ateneo                                                                                        | SITÀ DI PARMA                                                                                                  |                                                                           | Servizi online    |
| egistrato<br>MARIO ROSSI                                                                                                    | Conferma iscrizione test di ammissione<br>Verifica le informazioni relative alle scelte effettuate nelle pagin | e precedenti.                                                             |                   |
| 2                                                                                                    | Tipologia di corso di studio<br>Descrizione                                                                    | Master di Primo Livello<br>1609-PACKAGING                                 |                   |
| REA RISERVATA<br>jout<br>mbia password                                                                                                 | Valido per                                                                                                    | PACKAGING                                                                 |                   |
| ME                                                                                                    | Richiesta ausilio invalidità                                                                                   | No                                                                        |                   |
| GRETERIA<br>corsi ammissione/corsi<br>zesso cronologico<br>t di valutazione<br>ami di stato<br>natricolazione<br>gamenti<br>i carriera | Indietro Conferma e prosegui                                                                                   |                                                                           |                   |
| )BILITÀ<br>TERNAZIONALE                                                                                                    |                                                                                                    |                                                                           |                   |
| FORMAZIONI ATENEO<br>de dell'ateneo<br>endario accademico<br>l'ateneo                                                                  |                                                                                                    |                                                                           |                   |
|                                                                                                    | 🖬 🖬 🖈 🕹 🔯                                                                                                    |                                                                           | ▲ 🕨 🖓 🔩 11:1'     |

#### 2.8 Titoli di Accesso

Se non ancora presenti nel sistema, inserisci i dati relativi ai titoli di studio richiesti.

#### Esempio:

## Per iscrizione ad un master di I livello inserire:

#### Titoli obbligatori:

- 1) Titolo di Scuola Superiore (conseguito dopo almeno 12 anni di scolarità)
- 2) Laurea di Primo Livello (oppure Laurea Vecchio Ordinamento o Laurea a ciclo unico o Diploma Universitario o Diploma Sanitario Professionale)

Titoli facoltativi: Laurea Magistrale, Laurea Specialistica

#### Esempio:

#### Per iscrizione ad un master di II livello inserire: Titoli obbligatori:

- 1) Titolo di Scuola Superiore (conseguito dopo almeno 12 anni di scolarità)
- 2) Laurea di Primo Livello (oppure Diploma Universitario o Laurea a Ciclo Unico)
- 3) Laurea Magistrale (oppure Laurea Specialistica o Laurea Vecchio Ordinamento)

## N.B. I candidati in possesso dei vecchi diplomi dei titoli sanitari (es. diploma di infermiere) devono inserire la voce "Titolo sanitario generico ente ospedaliero o affine" e il Titolo di Scuola Superiore.

N.B. Eventuali specializzazioni o dottorati o altri titoli di livello superiore possono essere inseriti nel Curriculum vitae.

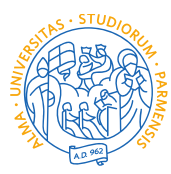

## UNIVERSITÀ DI PARMA

| 🔍 Libero Mail                                                                                                    |                                                                                                    |                                                                    |                                                                                                    |                                                                                                    |       |             |      |                                            |          |
|----------------------------------------------------------------------------------------------------|----------------------------------------------------------------------------------------------------|--------------------------------------------------------------------|----------------------------------------------------------------------------------------------------|----------------------------------------------------------------------------------------------------|-------|-------------|------|--------------------------------------------|----------|
|                                                                                                    | Titoli di acce                                                                                                    | sso                                                                |                                                                                                    |                                                                                                    |       |             |      | Legenda                                    |          |
| tudente                                                                                                    | Per proseguire dev                                                                                                    | dichiarare i titoli di st                                          | udio.                                                                                                    |                                                                                                    |       |             |      | Completato                                 |          |
|                                                                                                    | Se i dati inseriti risp<br>verde.                                                                                                    | ondono ai requisiti ric                                            | hiesti per l'accesso al corso o                                                                                                    | di studio troverai <b>Stato blocco</b> e                                                            | e Sta | ato titolo  | in   | Non Completato                             |          |
|                                                                                                    | Per proseguire devi dichiarare i titoli di studio.         Se i dati inseriti rispondono ai requisiti richiesti per l'accesso al corso di studio troverai Stato blocco e Stato titolo in verde.         Se invece i titoli inseriti non rispondono ai requisiti richiesti per l'accesso al corso, nella sezione <b>Titoli che non verificano</b> l'accesso troverai l'indicazione del titolo non corretto o incompleto. Clicca sull'icona con foglio e matita nella colonna Azioni ed effettua la variazione o l'aggiunta dei dati.         In caso di difficoltà, telefona al numero dedicato 0521 902050 oppure scrivi all'indirizzo helpdesk.studenti@unipr.it         specificando i tuoi dati (nome, cognome, codice fiscale) e quale problema hai riscontrato.         Attenzione: per i corsi post-laurea dovrai contatare, in caso di difficoltà, le segreterie di competenza, specificando i tuoi dati (nome, cognome, codice fiscale) e quale difficoltà, le segreterie di competenza, specificando i tuoi dati (nome, cognome, codice fiscale) e quale difficoltà hai incontrato:         • master master.formazionepermanente@unipr.it         • dottorati dottorati@unipr.it         • dottorati dottorati@unipr.it         • dottorati dottorati@unipr.it         • dottorati dottorati@unipr.it         • dottorati dottorati@unipr.it         • dottorati dottorati@unipr.it         • dottorati dottorati@unipr.it         • dottorati dottorati@unipr.it         • per Laurea di Primo Livello si intende una laurea specialistica, istituita con D.M. 509/1999 e D.M. 270/2004; per Laurea Specialistica si intende una laurea specialistica, istituita con D.M. 509/1999; | <ul> <li>Titolo dichiarato</li> <li>Titolo obbligatorio</li> </ul> |                                                                                                    |                                                                                                    |       |             |      |                                            |          |
| AREA RISERVATA                                                                                                    | In caso di difficoltà,<br>specificando i tuoi d                                                                                                    | telefona al numero d<br>ati (nome, cognome,                        | edicato 0521.902050 oppure<br>codice fiscale) e quale proble                                                                          | scrivi all'indirizzo <u>helpdesk.stu</u><br>ema hai riscontrato.                                    | den   | iti@unipr.  | it   | <ul> <li>Titolo non obbligatori</li> </ul> | io       |
| ogout<br>altre carriere                                                                                             | Attenzione: per i co<br>dati (nome, cognon                                                                                                    | rsi post-laurea dovrai<br>le, codice fiscale) e q                  | contattare, in caso di difficolt<br>uale difficoltà hai incontrato:                                                                   | à, le segreterie di competenza,                                                                     | spe   | cificando i | tuoi | Modifica titolo                            |          |
| IOME                                                                                                    | <ul> <li>master mas</li> <li>dottorati dot</li> <li>scuole di spi</li> </ul>                                                                                                    | ter.formazioneperma<br>torati@unipr.it                             | anente@unipr.it                                                                                                    |                                                                                                    |       |             |      | Cancella titolo                            | o titolo |
| EGRETERIA                                                                                                    | 30000 01 3p                                                                                                    |                                                                    | and a second second second second second second second second second second second second second second second                        |                                                                                                    |       |             |      |                                            |          |
| sesso cronologico<br>st di valutazione<br>ami di stato<br>imatricolazione<br>agamenti<br>utocertificazioni e stampa | per Laurea :<br>per Laurea :<br>per Laurea :<br>per Laurea :                                                                                                    | o obbligatori                                                      | erice una raurea triefinale, is<br>vecchio ordinamento o ante r<br>la una laurea specialistica, is<br>una laurea magistrale, istituil | italità con D.M. 509/1999 e D.M<br>iffrana;<br>liftuita con D.M. 509/1999;<br>la con D.M. 270/2004. |       | 0/2004;     |      |                                            |          |
| llaborazioni 150 ore<br>cumenti di identità                                                                         | Stato<br>blocco Titolo                                                                                                    |                                                                    | Note                                                                                                    | Stato                                                                                               |       | Azioni      |      |                                            |          |
| ANO DI STUDIO                                                                                                    |                                                                                                    |                                                                    |                                                                                                    |                                                                                                    |       |             |      |                                            |          |
| ARRIERA                                                                                                    |                                                                                                    | i Scuola Superiore                                                 |                                                                                                    | •                                                                                                   | 5     | s 🔟 🤆       | •    |                                            |          |
| SAMI                                                                                                    | Altri titoli di s                                                                                                    | tudio                                                              |                                                                                                    |                                                                                                    |       |             |      |                                            |          |
| UREA/ESAME FINALE                                                                                                   |                                                                                                    |                                                                    |                                                                                                    |                                                                                                    |       |             |      |                                            |          |
| ROCINI E STAGE                                                                                                    | A Nel caso in o                                                                                                    | ui per l'accesso al co                                             | rso di studio siano previsti alt                                                                                                    | ri titoli oltre al precedente devi i                                                                | nser  | rirne almei | no   |                                            |          |
| mepage stage                                                                                                    | uno na quei                                                                                                    | maicau.                                                            |                                                                                                    |                                                                                                    |       |             |      |                                            |          |
| ziende                                                                                                    | Titolo 1:                                                                                                    |                                                                    |                                                                                                    |                                                                                                    |       |             | 1    |                                            |          |

| State       Toto       Note       State       Azioni         DBILTA       Laurea di Primo Livello         Insetted         DBILTA       Toto 2:          Azioni         DBILTA       Toto 2:               DBILTA       Toto 2:                                                                                                    | State Titele   Note State   State Titele   Note State   State Titele   State Titele   State Titele   State Titele   State State   State Titele   State State   State Titele   State Titele   State Titele   State Titele   State Titele   State State   State Titele   State State   State Titele   State Titele   State Titele   State State   State Titele   State State   State Titele   State State   State Titele   Note State   State Titele   State State   State Titele   Note State   State Titele   Note State   State Titele   Note State   State Titele   State Titele   Note State   State Titele   Note State   State Aleoni   State Titele   Note State   State Aleoni   State Titele   Note State   State Aleoni   Stat                                                                                                    | 🕽 Libero Mail                                  |                 |                         |      |                 |           |   |       |
|----------------------------------------------------------------------------------------------------|----------------------------------------------------------------------------------------------------|------------------------------------------------|-----------------|-------------------------|------|-----------------|-----------|---|-------|
| Imple rice rice saluelle   DBILITA   TERNAZIONALE   DBILITA   TERNAZIONALE   ndi di mobilità   LESTONARI   Bestionari valutazione attività   estionari valutazione attività   tersina candidature     Itolo 2:     Titolo 3:     Titolo 4:     Laurea di Primo Livello     Internazionale   toscrizione liste   storo liste   toscrizione liste   storo liste   titolo 5:     Titolo 5:     Titolo 5:     Titolo 5:     Titolo 5:     Titolo 5:     Titolo 5:     Titolo 5:     Titolo 5:     Titolo 5:                                                                                                    | I Laurea di Primo Livello   PBILITÀ   Teten Aziona Le   Stato   Tolo 2:   Stato   Tolo 3:   Tolo 3:   Tolo 4:   Stato   Tolo 4:   Stato   Stato   Tolo 4:   Stato   Stato   Tolo 5:   Stato   Tolo 5:   Stato   Tolo S:   Stato   Tolo S:   Stato   Tolo S:   Stato   Tolo S:<                                                                                                    | mie opportunità<br>mie candidature             | Stato<br>blocco | Titolo                  | Note | State           | Azioni    |   |       |
| OBILITĂ<br>TRENAZIONALE       Titolo 2:         Stato       Titolo 0         Note       Stato         Azioni       Image: Stato         Stato       Titolo 1         Lezioni       Image: Stato         Tubes attivita       Image: Stato         Lezioni       Image: Stato         Stato       Titolo         Lezioni       Image: Stato         Stato       Titolo         Mote       Stato         Azioni       Image: Stato         Itolo 2:       Titolo         Lezioni       Image: Stato         Stato       Titolo         Note       Stato         Azioni       Image: Stato         Itolo 2:       Titolo         Lezioni       Image: Stato         Itolo 2:       Titolo         Lezioni       Image: Stato         Itolo 2:       Image: Stato         Lezioni       Note         Stato       Azioni         Image: Stato       Image: Stato         Itolo 2:       Image: Stato         Lezioni 2:       Image: Stato         Image: Stato       Image: Stato         Imare di Primo Livello       Image: Sta                                                                                                    | OBILITÁ       Titolo 2:         Stato       Tiolo       Note       Stato         JUESTIONALE       Iaurea       Iaurea       Iaurea         JUESTIONECHE       Iaurea       Iaurea       Iaurea         JUESTIONESCHE       Itolo       Note       Istato         JUESTIONESCHE       Iaurea       Iaurea       Iaurea         JUESTIONESCHE       Itolo       Note       Istato         VILLOENTESCHE       Iaurea       Iaurea       Issatisto         Juitoe       Itolo       Note       Issatisto         Juitoe       Iaurea       Issatisto       Issatisto         Juitoe       Itolo       Note       Issatisto         Juitoe       Iaurea       Issatisto       Issatisto         Juarea       Issatisto       Issatisto       Issatisto         Juarea       Note       Issatisto       Issatisto         Juarea       Insatisto       Issatisto       Issatisto         Juerea       Intolo       Note       Issatisto       Issatisto         Juerea       Intolo       Note       Issatisto       Issatisto         Juerea       Intolo       Note       Istato       Azioni       Issatisto<                                                                                                    | mie ricerche salvate<br>niei stage             | $\checkmark$    | Laurea di Primo Livello |      | ۰               | Inserisci |   |       |
| NOBLITĂ<br>VIERNAZIONALE       Stato       Totolo       Note       Stato       Azioni         andi di mobilità<br>NUESTIONARI       uaurea       0       20       0       0       0       0       0       0       0       0       0       0       0       0       0       0       0       0       0       0       0       0       0       0       0       0       0       0       0       0       0       0       0       0       0       0       0       0       0       0       0       0       0       0       0       0       0       0       0       0       0       0       0       0       0       0       0       0       0       0       0       0       0       0       0       0       0       0       0       0       0       0       0       0       0       0       0       0       0       0       0       0       0       0       0       0       0       0       0       0       0       0       0       0       0       0       0       0       0       0       0       0       0       0       0                                                                                                           | NOBILITĂ<br>VIERNALE       Note       Stato       Azioni         and di mobilità       Azioni       Image: Comparison of the stato       Image: Comparison of the stato         AUESTIONARE       Laurea       Image: Comparison of the stato       Image: Comparison of the stato         Intel Comparison of the stato       Image: Comparison of the stato       Image: Comparison of the stato       Image: Comparison of the stato         Intel Comparison of the stato       Image: Comparison of the stato       Image: Comparison of the stato       Image: Comparison of the stato         Intel Comparison of the stato       Image: Comparison of the stato       Image: Comparison of the stato       Image: Comparison of the stato         Intel Comparison of the stato       Image: Comparison of the stato       Image: Comparison of the stato       Image: Comparison of the stato         Image: Comparison of the stato       Image: Comparison of the stato       Image: Comparison of the stato       Image: Comparison of the stato         Image: Comparison of the stato       Image: Comparison of the stato       Image: Comparison of the stato       Image: Comparison of the stato         Image: Comparison of the stato       Image: Comparison of the stato       Image: Comparison of the stato       Image: Comparison of the stato         Image: Comparison of the stato       Image: Comparison of the stato       Image: Comparison of the stato       Image: Comparison of | IOBILITÀ<br>NTERNAZIONALE                      | Titolo 2        | <u>):</u>               |      |                 | 1         |   |       |
| Andi di mobilità         AUESTIONARI         guestionari valutazione attività         LELZIONI<br>STUDENTESCHE         bottoscrizone liste<br>gestione liste<br>conferma candidature         Titolo 3:         Titolo 4:         Stato       Totolo         Ittolo 5:         Titolo 5:         Titolo 5:         Titolo 5:         Titolo 5:         Titolo 5:         Titolo 5:                                                                                                    | andi di mobilità   JUESTONARI   Iuestona valutazione attività   diattiche   STUDENTESCHE   postoscrizione liste   gestione liste   gestione liste  <                                                                                                    | MOBILITÀ<br>NTERNAZIONALE                      | Stato<br>blocco | Titolo                  | Note | Stato<br>titolo | Azioni    |   |       |
| Lezioni valuazione attività idattiche       Itolo 3:         Lizioni statuo norma candidature       Itolo 0         Stato onferma candidature       Itolo 0         Laurea di Primo Livello       e         Laurea di Primo Livello       e         Laurea di Primo Livello       e         Laurea di Primo Livello       e         Laurea di Primo Livello       e         Laurea di Primo Livello       e         Laurea di Primo Livello       e         Laurea di Primo Livello       e         Laurea di Primo Livello       e         Itolo 3:       Itolo         Itolo 4:       insertsol         Itolo 5:       Itolo         Stato blocco       Itolo 1:         Itolo 5:       Itolo 1:         Stato blocco       Itolo 1:         Itolo 5:       Itolo 1:                                                                                                    | LLEZIONI       Titolo 3:         Stato       Titolo 1:         Dioscrizione liste       estione liste         estione liste       estione liste         conferma candidature       e         Titolo 4:       inserisci         Stato       Titolo 1:         Stato       Titolo 2:         Laurea di Primo Livello       e         Laurea di Primo Livello       e         Laurea di Primo Livello       e         Laurea di Primo Livello       e         Laurea di Primo Livello       e         Laurea di Primo Livello       e         Laurea di Primo Livello       e         Laurea di Primo Livello       e         Laurea di Primo Livello       e         Laurea di Primo Livello       e         Laurea di Primo Livello       e         Laurea di Primo Livello       e         Laurea di Primo Livello       e         Laurea di Primo Livello       e         Itaurea Magistrale       e         Itaurea Magistrale       e         Itaurea Magistrale       e         Itaurea Magistrale       e         Itaurea Magistrale       e         Itaurea Magistrale       e                                                                                                    | andi di mobilità                               | ~               | Laurea                  |      | •               | 🗩 🔞 🔍     |   |       |
| Stato<br>Struce/Interscripte<br>softoscriptione liste<br>gestione liste<br>gestione<br>liste<br>gestione<br>gestione | Stato       Titolo       Note       Stato       Azioni         sottoscrizione liste       e       Insenso       insenso         conferma candidature       e       Insenso       insenso         Laurea di Primo Livello       e       Insenso         Laurea di Primo Livello       e       Insenso         Stato       Titolo       Note       Stato         Stato       Titolo       Note       Stato         Stato       Titolo       Note       Insenso         Laurea di Primo Livello       e       Insenso         Laurea di Primo Livello       e       Insenso         Laurea di Primo Livello       e       Insenso         Laurea di Primo Livello       e       Insenso         Laurea di Primo Livello       e       Insenso         Laurea di Primo Livello       e       Insenso         Laurea Magistrale       e       Insenso         Stato       Titolo S:       Titolo straniero       e         Titolo straniero       e       Insenso                                                                                                    | questionari valutazione attività<br>didattiche | Titolo 3        | 3:                      |      |                 |           | 1 |       |
| sotioscitose liste       gestione liste       e       Insenso         conferma candidature       Laurea di Primo Livello       e       Insenso         Titolo 4:       Titolo       Note       Stato       Azioni         Image: Sotioscita di Primo Livello       e       Insenso         Image: Sotioscita di Primo Livello       e       Insenso         Image: Sotioscita di Primo Livello       e       Insenso         Image: Sotioscita di Primo Livello       e       Insenso         Image: Sotioscita di Primo Livello       e       Insenso         Image: Sotioscita di Primo Livello       e       Insenso         Image: Sotioscita di Primo Livello       e       Insenso         Image: Sotioscita di Primo Livello       e       Insenso         Image: Sotioscita di Primo Livello       e       Insenso         Image: Sotioscita di Primo Livello       e       Insenso         Image: Sotioscita di Primo Livello       image: Sotioscita di Primo Livello       image: Sotioscita di Primo Livello         Image: Sotioscita di Primo Livello       image: Sotioscita di Primo Livello       image: Sotioscita di Primo Livello         Image: Sotioscita di Primo Livello       image: Sotioscita di Primo Livello       image: Sotioscita di Primo Livello         Image: Sotioscita di Primo Livel                                                                                                    | sottoscrizione liste       gestione liste       e       Insertsol         conferma candidature       Laurea di Primo Livello       e       Insertsol         Titolo 4:         Titolo 1:         Stato       Totolo       Note       Stato         Laurea di Primo Livello       e       Insertsol         V       Laurea di Primo Livello       e       Insertsol         V       Laurea di Primo Livello       e       Insertsol         V       Laurea di Primo Livello       e       Insertsol         V       Laurea di Primo Livello       e       Insertsol         Laurea Xagistrale       e       Insertsol       Insertsol         Stato       Totolo       Note       Stato       Azioni         V       Laurea Magistrale       e       Insertsol       Insertsol         Stato       Totolo straniero       insertsol       Insertsol       Insertsol                                                                                                    | ELEZIONI<br>STUDENTESCHE                       | Stato           | Titolo                  | Note | State           | Azioni    |   |       |
| Image: Aurea Specialistica       Image: Aurea Specialistica         Titolo J:       Titolo A:         Image: Aurea Aurea                                                                                                    | onferma candidature <ul> <li>Laurea Specialistica</li> <li>Titolo 4:</li> </ul> Stato<br>blocco              Titolo              Note              Stato<br>titolo              Azioni <ul> <li>Laurea di Primo Livello</li> <li>Laurea Magistrale</li> <li>Insenso:</li> </ul> <ul> <li>Titolo 5:</li> </ul> <ul> <li>Titolo straniero</li> <li> <li>Insenso:</li> </li></ul>                                                                                                    | ottoscrizione liste<br>estione liste           |                 | Laurea di Primo Livello |      | •               | Inserisci |   |       |
| Titolo 4:       Stato<br>blocco     Titolo     Note     Stato<br>titolo     Azioni       Image: Stato<br>Laurea Magistrale     Image: Stato<br>Laurea Magistrale     Image: Stato<br>Image: Stato<br>blocco     Image: Stato<br>Titolo     Note     Stato<br>titolo     Azioni                                                                                                    | Titolo 4:Stato<br>NoteNoteStato<br>titoloAzioni✓<br>Laurea Magistrale✓<br>Lourea MagistraleStato<br>DioccoTitoloNoteStato<br>mserisciStato<br>V<br>Titolo stranieroNote✓<br>NotoStato<br>Titolo straniero✓<br>Noto </td <td>conferma candidature</td> <td></td> <td>Laurea Specialistica</td> <td></td> <td>•</td> <td>Inserisci</td> <td></td> <td></td>                                                                                                    | conferma candidature                           |                 | Laurea Specialistica    |      | •               | Inserisci |   |       |
| Stato<br>bloccTitoloNoteStato<br>titoloAzioniImage: State<br>Laurea di Primo LivelloImage: State<br>Laurea MagistraleImage: State<br>Image: StateImage: State<br>Image: StateTitoloTitoloNoteState<br>titoloAzioni                                                                                                    | Stato<br>bloccoTitoloNoteStato<br>titoloAzioni✓Laurea di Primo Livello●InserisoLaurea Magistrale●InserisoTitolo 5:Stato<br>bloccoTitolo✓Titolo straniero●Inseriso                                                                                                    |                                                | Titolo 4        | k:                      |      |                 |           |   |       |
| Laurea di Primo LivelloeInserisciLaurea MagistraleeInserisciTitolo 5:Stato<br>bloccoTitoloNoteStato<br>titoloAzioni                                                                                                    | Image: Auroral di Primo Livello     Image: Auroral di Primo Livello       Laurea Magistrale     Image: Auroral di Primo Livello       Titolo 5:       Stato       Mote       Stato       Titolo straniero       Itiolo straniero                                                                                                    |                                                | Stato<br>blocco | Titolo                  | Note | State           | Azioni    |   |       |
| Stato     Titolo     Note     Stato     Azioni                                                                                                    | Laurea Magistrale     Insertsol       Titolo 5:     Stato<br>blocco     Titolo       Mote     Stato<br>titolo     Azioni       Titolo straniero     Insertsol                                                                                                    |                                                | <b>~</b>        | Laurea di Primo Livello |      | •               | Inserisci |   |       |
| Titolo 5:       Stato<br>blocco     Titolo     Note     Stato<br>titolo     Azioni                                                                                                    | Titolo 5:       Stato<br>bloc     Titolo     Note     Stato<br>titolo     Azioni<br>titolo       Insertacion     Insertacion                                                                                                    |                                                |                 | Laurea Magistrale       | /    | 0               | Inserisci |   |       |
| Stato<br>blocco         Titolo         Note         Stato<br>titolo         Azioni                                                                                                    | Stato<br>blocco     Titolo     Note     Stato<br>titolo     Azioni       Itilo straniero     Itilo straniero     Insertisci                                                                                                    |                                                | Titolo 5        | 5:                      |      |                 |           |   |       |
|                                                                                                    | ✓ Titolo straniero                                                                                                    |                                                | Stato<br>blocco | Titolo                  | Note | State           | Azioni    |   |       |
| V Tritolo straniero 💿 Inserisci                                                                                                    |                                                                                                    |                                                | 1               | Titolo straniero        |      | 0               | Inserisci |   |       |
| Indietro                                                                                                    |                                                                                                    |                                                |                 | v] X] 🕗                 |      |                 |           |   | - P 🙄 |

Per inserire un nuovo titolo clicca su INSERISCI, scegli l'ente di conseguimento e procedi

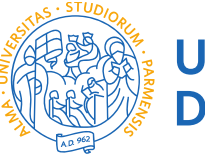

UNIVERSITÀ DI PARMA

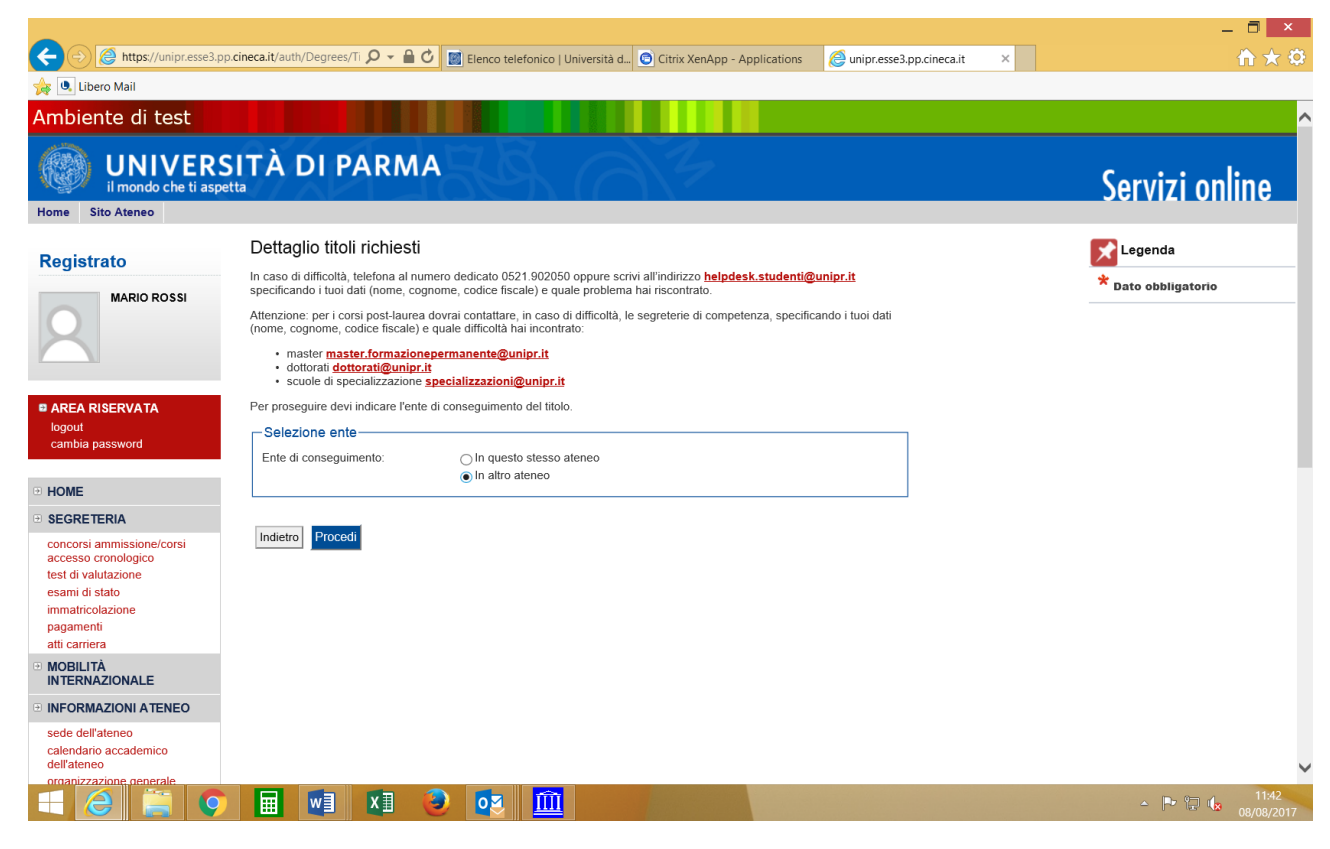

#### Cerca l'Ateneo

|                                                                                                    |                                                                                                    |                                                                                                    |                                                                                             |                                             |                  | -       |                     |
|----------------------------------------------------------------------------------------------------|----------------------------------------------------------------------------------------------------|----------------------------------------------------------------------------------------------------|---------------------------------------------------------------------------------------------|---------------------------------------------|------------------|---------|---------------------|
| https://unipr.esse3.pp                                                                                                    | .cineca.it/auth/Degree                                                                                                    | s/R 🎾 👻 📓 Clenco telefonico   Università d 💿 Citrix                                                                                                    | XenApp - Applications                                                                       | C unipr.esse                                | 3.pp.cineca.it × |         | ት 🛪 🔅               |
| Home Sito Ateneo                                                                                                    |                                                                                                    |                                                                                                    |                                                                                             |                                             |                  |         |                     |
| Registrato<br>MARIO ROSSI                                                                                                    | Dettaglio tito<br>Per proseguire, de<br>In caso di difficoltă<br>specificando i tuoi<br>Attenzione: per i c                                 | Dli richiesti<br>evi impostare i parametri per selezionare l'ateneo di conseguiment<br>a, telefona al numero dedicato 0521.902050 oppure scrivi all'indiri.<br>dati (nome, cognome, codice fiscale) e quale problema hai riscori<br>orsi post-laurea dovrai contattare, in caso di difficoltà, le segreteri | io del titolo.<br>zzo <mark>helpdesk.studenti@</mark><br>trato.<br>e di competenza, specifi | <mark>≩unipr.it</mark><br>cando i tuoi dati |                  | Legenda |                     |
| AREA RISERVATA     logout     cambia password     HOME     SEGRETERIA                                                                       | (nome, cognome,<br>• master ma<br>• dottorati gd:<br>• scuole di s<br>Parametri di<br>Regione<br>Criteri di ol<br>Ordina per<br>Ordinamento | codice fiscale) e quale difficultà hai incontrato:<br>ster.formazionepermanente@unipr.it<br>titorati@unipr.it<br>pecializzazione specializzazioni@unipr.it<br>ricerca<br>                                                                                                    |                                                                                             |                                             |                  |         |                     |
| concorsi ammissione/corsi<br>accesso cronologico<br>test di valutazione<br>esami di stato<br>immatricolazione<br>pagamenti<br>atti carriera | Cerca Ateneo<br>Scelta dell'at                                                                                                    | eneo                                                                                                    | Comune                                                                                      | Provincia                                   | ]                |         |                     |
| MOBILITÀ<br>INTERNAZIONALE                                                                                                    | 0                                                                                                    | Accademia Militare di Modena                                                                                                    | MODENA                                                                                      | MO                                          |                  |         |                     |
| INFORMAZIONI ATENEO                                                                                                    | ۲                                                                                                    | Università degli Studi di BOLOGNA                                                                                                    | BOLOGNA                                                                                     | во                                          |                  |         |                     |
| sede dell'ateneo<br>calendario accademico<br>dell'ateneo                                                                                    | 0                                                                                                    | Università degli Studi di FERRARA<br>Università degli Studi di MODENA e REGGIO EMILIA                                                                                                    | FERRARA<br>MODENA                                                                           | FE<br>MO                                    |                  |         |                     |
| servizi di sostegno d'ateneo<br>regolamento didattico di<br>ateneo<br>altri regolamenti dell'ateneo<br>procedure di immatricolazione        | Indietro Proce                                                                                                    | adi                                                                                                    |                                                                                             | ·                                           |                  |         |                     |
|                                                                                                    |                                                                                                    | XI 🕹 🔯 🛄                                                                                                    |                                                                                             |                                             |                  | - P 🗊 🕼 | 11:45<br>08/08/2017 |

Scegli il corso di studio e procedi

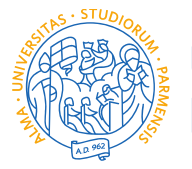

UNIVERSITÀ DI PARMA

| Libero Mail            |                                                                                                    |                     |
|------------------------|----------------------------------------------------------------------------------------------------|---------------------|
| Diente di test         | SITÀ DI PARMA                                                                                                    | Sorvizi oplin       |
| Sito Ateneo            |                                                                                                    | JEI VIZI UIIIIII    |
| liotrato               | Selezione corso di studio                                                                                                    | Legenda             |
| MARIO ROSSI            | Seleziona il corso di studio relativo all'ateneo ed alla tipologia di titolo (laurea, laurea di primo livello, diploma universitario, ecc.).                                                                         | * Dato obbligatorio |
|                        | In caso di difficoltà, telefona al numero dedicato 0521.902050 oppure scrivi all'indirizzo helpdesk.studenti@unipr.it<br>specificando i tuoi dati (nome, cognome, codice fiscale) e quale difficoltà hai incontrato. |                     |
|                        | Attenzione: per i corsi post-laurea dovrai contattare, in caso di difficoltà, le segreterie di competenza, specificando i tuoi dati<br>(nome, cognome, codice fiscale) e quale difficoltà hai incontrato:            |                     |
| EA RISERVATA           | master master.formazionepermanente@unipr.it     dottorati dottorati@unipr.it                                                                                                    |                     |
| but<br>bia password    | scuole di specializzazione <u>specializzazioni@unipr.it</u> Selezione corso di studio                                                                                                    |                     |
| A15                    | [03A2038C01] Acquacoltura e Igiene delle Produzioni Ittiche (Classe L-38)     [03A40CI 02] Acquacoltura e Ittionatologia (Classe 40)                                                                                 |                     |
| 12                     | [03A18CL04] Animatore Socioeducativo. (Classe 18)                                                                                                    |                     |
| RETERIA                | 03A^002136] Antropologia, Religioni, Civittà Orientali (Classe L-42)                                                                                                    |                     |
| corsi ammissione/corsi | 03A2023C03] Architettura e Processo Edilizio (Classe L-23)                                                                                                    |                     |
| sso cronologico        | [03A23CL03] Arte dell'Interpretazione e dell'Esecuzione Strumentale (Aries)                                                                                                    |                     |
| di valutazione         | (Classe 23)                                                                                                    |                     |
| ni di stato            | O [03U/025519] Assistenza Sanitana (Abilitante alla Professione Sanitaria di                                                                                                    |                     |
| atricolazione          | Assistence samiano) (classe L/SN14)<br>O [03425CL011 Astronomia (Classe 25)                                                                                                    |                     |
| amenti                 | ○ [03A2030C01] Astronomia (Classe L-30)                                                                                                    |                     |
| amera                  | ○ [03A^002096] Attività Motorie per il Benessere (Classe L-22)                                                                                                    |                     |
| BILITA                 | [03A2022C03] Attività Motorie per il Benessere ed il Tempo Libero (Classe)                                                                                                    |                     |
| ERNAZIONALE            | L-22)                                                                                                    |                     |
| ORMAZIONI ATENEO       | [03A4CL02] Attuazione e Gestione del Progetto in Architettura (Classe 4)                                                                                                    |                     |
| e dell'ateneo          | O [U3A13CLU2] Beni Archeologici (Classe 13)                                                                                                    |                     |
| ndario accademico      | ○ [USAT3GLUT] BERI ARCINISTICI E LIDRA (Classe 13)                                                                                                    |                     |
| ateneo                 | USA200TC04] Beni Cutiturali (Classe L-1)     Cal ModEral Beni Cutiturali (Classe L-1)                                                                                                    |                     |
|                        | O [02] M02EE201 Doni Culturali (Classo I 4)                                                                                                    |                     |

## Inserisci i dettagli del tuo titolo e procedi.

| Ambiente di test                                                                                                    |                                                                                                    |                                |
|----------------------------------------------------------------------------------------------------|----------------------------------------------------------------------------------------------------|--------------------------------|
| UNIVER<br>il mondo che ti a                                                                                                    | SITÀ DI PARMA                                                                                                    | Servizi online                 |
| Registrato                                                                                                    | Titolo di studio Laurea di Primo Livello<br>In caso di difficoltà, telefona al numero dedicato 0521.902050 oppure scrivi all'indirizzo helpdesk.studenti@unipr.it<br>specificando i tuoi dati (nome, cognome, codice fiscale) e quale problema hai riscontrato.                                                                                        | Legenda<br>* Dato obbligatorio |
|                                                                                                    | Attenzione: per i corsi post-laurea dovrai contattare, in caso di difficoltà, le segreterie di competenza, specificando i tuoi dati<br>(nome, cognome, codice fiscale) e quale difficoltà hai incontrato:<br>• master master.formazionepermanente@unipr.it<br>• dottorati dontorati@unipr.it<br>• scuole di specializzazione specializzazioni@unipr.it |                                |
| AREA RISERVATA<br>logout<br>cambia password                                                                                                    | Questa pagina ti permette di inserire o modificare i dati relativi ad un titolo di studio universitario.  Dati Titolo di studio Laurea di Primo Livello  Situazione Titolo*  © conseguito  page agene generavite                                                                                                    |                                |
| HOME                                                                                                    | Data Conseguimento* 08/06/2017 (gg/mm/yyyy)                                                                                                    |                                |
| SEGRE TERIA<br>concorsi ammissione/corsi<br>accesso cronologico<br>test di valutazione<br>esami di stato<br>immatricolazione<br>pagamenti<br>atti carriera | Anno accademico*         2016/2017 [es: 2001/2002)           Voto*         110/110 [es: 98/110)           Lode                                                                                                    |                                |
| INDEILITÀ<br>INTERNAZIONALE<br>INFORMAZIONI ATENEO                                                                                                    |                                                                                                    |                                |

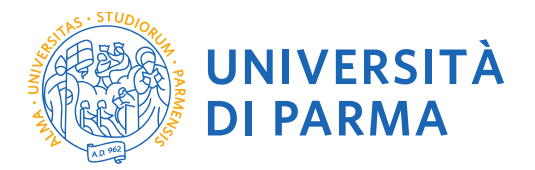

L'inserimento delle informazioni sul titolo è ora completato e a fianco del titolo dichiarato sarà mostrato il simbolo

Procedi allo stesso modo per tutti i titoli in tuo possesso. Alla fine seleziona "Procedi".

#### 2.9 Gestione titoli e documenti per la valutazione

A questo punto puoi procedere con l'inserimento dei titoli previsti per il concorso cui si intende partecipare, riepilogati in tabella (N.B.: l'indicazione Min. n. 1 indica l'obbligo di inserimento per poter procedere).

|                                                                                         | o cineca it/auth/studente/A O = A C G Continue starting document                                                                                                    | ni V 🔊 Ciniu Ventur                                                                                   | Anniheren                                                                     |                                |
|-----------------------------------------------------------------------------------------|----------------------------------------------------------------------------------------------------|----------------------------------------------------------------------------------------------------|-------------------------------------------------------------------------------|--------------------------------|
| Libero Mail                                                                             |                                                                                                    | tu × O Citrix XenApp -                                                                                | Applications                                                                  |                                |
| mbiente di test                                                                         |                                                                                                    |                                                                                                    |                                                                               |                                |
| UNIVER<br>il mondo che ti as                                                            | SITÀ DI PARMA                                                                                                    | A B                                                                                                   |                                                                               | Servizi online                 |
| Registrato                                                                              | Gestione titoli e documenti per la valutazi<br>Dichiara titoli e documenti utili alla valutazione.                                                                                                    | one                                                                                                   |                                                                               | Legenda<br>* Dato obbligatorio |
| MARIO ROSSI                                                                             | In caso di difficoltà, telefona al numero dedicato 0521 902050<br>specificando i tuoi dati personali (nome, cognome, codice fisca<br>Attenzione: per i corsi post-laurea dovrai contattare, in caso di<br>dati (nome, cognome, codice fisca) o quale difficultà hai ico | oppure scrivi all'indirizzo j<br>ale) e quale problema hai<br>difficoltà, le segreterie di<br>ptrato: | helpdesk.studenti@unipr.it<br>riscontrato.<br>competenza, specificando i tuoi | Dettaglio                      |
| AREA RISERVATA<br>logout<br>cambia password                                             | master master.formazionepermanents@unipr.it<br>dottorati dottorati@unipr.it<br>scuole di specializzazione specializzazioni@unipr.it<br>Il concorso scelto prevede le seguenti tipologie<br>valutazione della graduatoria:                                               | di documenti e/o tito                                                                                 | /<br>bli che concorrono alla                                                  | Elimina                        |
| HOME                                                                                    | Tipo titolo                                                                                                    | Min                                                                                                   | Мах                                                                           |                                |
| SEGRETERIA                                                                              | Curriculum Vitae                                                                                                    | 1                                                                                                    | 1                                                                             |                                |
| concorsi ammissione/corsi                                                               | Titoli Facoltativi                                                                                                    | 1                                                                                                    | 5                                                                             |                                |
| test di valutazione<br>esami di stato<br>immatricolazione<br>pagamenti<br>atti carriera | Titoli dichiarati<br>Non è slato inserito alcun documento e/o titolo di valutazione.<br>Vuoi allegare altri documenti e/o titoli alla domanda di am                                                                                                    | missione?*                                                                                            |                                                                               |                                |
| Mobilità<br>Internazionale                                                              | ○ No                                                                                                    |                                                                                                    |                                                                               |                                |
| INFORMAZIONI ATENEO                                                                     | Indietro Avanti                                                                                                    |                                                                                                    |                                                                               |                                |
| sede dell'ateneo<br>calendario accademico                                               |                                                                                                    |                                                                                                    |                                                                               |                                |
| - (2) 🚞 🧿                                                                               | 🖬 🖬 🗊 🕹 🔯 🏛                                                                                                    |                                                                                                    |                                                                               | - Pr 📴 🔩 12:07                 |

**2.10** Procedi con l'inserimento di tutti i titoli obbligatori e gli eventuali ulteriori titoli facoltativi selezionando la tipologia dal menù a tendina:

| iome Sito Ateneo                                                                                                    |                                                                                                    |                     |
|----------------------------------------------------------------------------------------------------|----------------------------------------------------------------------------------------------------|---------------------|
| Registrato                                                                                                    | Dichiarazione titolo di valutazione                                                                                                    | Legenda             |
| MARIO ROSSI                                                                                                    | In caso di diccoli della della di unanzia della di anticola di la construita di mante della di la construita di la construita | * Dato obbligatorio |
| AREA RISERVATA logout cambia password                                                                                                    | master master.formazionepermanente@unipr.tt     dottorat@unipr.tt     scuole di specializzazione specializzazioni@unipr.tt     Dettaglio titolo o documento     Tipologia *     Curriculum Vitao ▼                                                                                                    |                     |
| HOME                                                                                                    | I ROIO CV                                                                                                    |                     |
| concorsi ammissione/corsi<br>accesso cronologico<br>test di valutazione<br>esami di stato<br>immatricolazione<br>pagamenti<br>atti carriera | Allegato * S:Mastericy_format_it et Stoglia                                                                                                    |                     |
| MOBILITĂ<br>INTERNAZIONALE                                                                                                    |                                                                                                    |                     |
| NFORMAZIONI ATENEO                                                                                                    |                                                                                                    |                     |
| sede dell'ateneo                                                                                                    |                                                                                                    |                     |

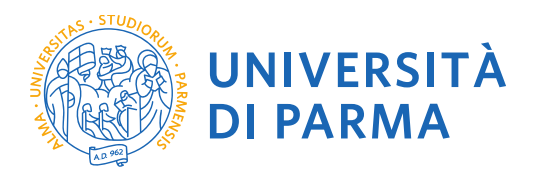

## 2.11 Verificare l'inserimento dei titoli allegati e selezionare "Avanti".

|                                                                                                    |                                                                                                    |                                                                                                    |                                                                                                    |                                                 |                                               |                               |                                                                         | - 🗖 ×         |
|----------------------------------------------------------------------------------------------------|----------------------------------------------------------------------------------------------------|----------------------------------------------------------------------------------------------------|----------------------------------------------------------------------------------------------------|-------------------------------------------------|-----------------------------------------------|-------------------------------|-------------------------------------------------------------------------|---------------|
| A Number of the second second seco | o.cineca.it/auth/studente/A 🔎 👻 🕯                                                                                                    | Gestione titoli e documer                                                                                                    | nti × 👩 Citrix XenA                                                                                | .pp - Applic                                    | ations                                        |                               |                                                                         | <b>în ★</b> ⊄ |
| Home Sito Ateneo                                                                                                    |                                                                                                    |                                                                                                    |                                                                                                    |                                                 |                                               |                               |                                                                         |               |
| Home       Sito Ateneo         Registrato       MARIO ROSSI         AREA RISERVATA       Logout         Logout       Mario Rossi                                                                                                    | Gestione titoli e documenti u<br>Dichiara titoli e documenti u<br>In caso di difficoltà, telefona<br>specificando i tuoi dati pers<br>Attenzione: per i corsi post-<br>dati (nome, cognome, codi<br>e master master.form<br>e dottorati dottorati@ | cumenti per la valutazio<br>tili alla valutazione.<br>al numero dedicato 0521.902050<br>onali (nome, cognome, codice fisca<br>aurea dovrai contattare, in caso di<br>efiscale) e quale difficoltà hai inco<br>azionepermanente@unipr.it<br>nipr.it<br>zione specializzazioni@unipr.it | one<br>oppure scrivi all'indiriz<br>ale) e quale problema<br>difficoltà, le segreterie<br>intrato. | rzo <u>helpde</u><br>hai riscontr<br>a di compe | <mark>sk.studeni</mark><br>ato.<br>enza, spec | i@unipr.it<br>ificando i tuoi | Legenda<br>* Dato obbligatorio<br>Dettaglio<br>Modifica<br>6<br>Elimina |               |
| HOME                                                                                                    | Tipo titolo                                                                                                    | luatoria:                                                                                                    | Min                                                                                                |                                                 | Max                                           | ono alla                      |                                                                         |               |
| SEGRETERIA                                                                                                    | Curriculum Vitae<br>Titoli Eacoltativi                                                                                                    |                                                                                                    | 1                                                                                                  |                                                 | 5                                             |                               |                                                                         |               |
| accesso cronologico<br>test di valutazione<br>osami di stato                                                                                                    | Titoli dichiarati                                                                                                    |                                                                                                    |                                                                                                    |                                                 | -                                             |                               |                                                                         |               |
| immatricolazione                                                                                                    | Tipologia                                                                                                    | Titolo                                                                                                    |                                                                                                    | Azioni                                          |                                               |                               |                                                                         |               |
| pagamenti<br>atti carriera                                                                                                    | Curriculum Vitae                                                                                                    | CV                                                                                                    |                                                                                                    | 0                                               | <b></b>                                       | 1                             |                                                                         |               |
| MOBILITÀ<br>INTERNAZIONALE                                                                                                    | Titoli Facoltativi                                                                                                    | certificazione linguistica                                                                                                    |                                                                                                    | 9                                               | 5                                             | 6                             |                                                                         |               |
| INFORMAZIONI ATENEO<br>sede dell'ateneo<br>calendario accademico<br>dell'ateneo<br>organizzazione generale<br>servizi di sostegno d'ateneo<br>regolamento didattico di<br>ateneo                                                                                                    | Vuoi allegare altri docume<br>O Si<br>No<br>Indietro Avanti                                                                                                    | nti e/o titoli alla domanda di ami                                                                                                    | missione?*                                                                                         |                                                 |                                               |                               |                                                                         |               |
| altri regolamenti dell'ateneo                                                                                                    |                                                                                                    |                                                                                                    |                                                                                                    |                                                 |                                               |                               |                                                                         | 12:13         |
|                                                                                                    |                                                                                                    |                                                                                                    |                                                                                                    |                                                 |                                               |                               |                                                                         | × 08/08/201   |

## **2.12** Procedi con la conferma dell'iscrizione al concorso.

| Mmatricolarsi all'Univers X                      | Conferma scelta ×                                                         |                                                                                                    | ≛ _ 0 ×           |
|--------------------------------------------------|---------------------------------------------------------------------------|----------------------------------------------------------------------------------------------------|-------------------|
| ← → C ☆ 🔒 Sicuro   ht                            | ttps://unipr.esse3.pp.cineca.it/auth/studente/Admission/MsgConfEspIPr     | re.do                                                                                                    | ☆ :               |
| 🔢 App 🛐 Facebook: 🛛 Anag                         | rafe Dottorati 📓 Università degli Studi 📓 TITULUS 隆 Google Traduttore     | e 💿 ESSE 3 🄺 CINECA DOCENTI 🚾 CARISBO 🥰 Cerca CAP Italia - Cor 👩 registro elettronico 📓 DSpace a Parma 🂣 Raccolta di ricette | co: 🔯 U-GOV   🛛 » |
| Ambiente di test                                 |                                                                           |                                                                                                    | A                 |
| - 195                                            |                                                                           |                                                                                                    |                   |
| UNIVERS<br>il mondo che ti asp                   |                                                                           | Se                                                                                                    | ervizi online     |
| Home Sito Ateneo                                 |                                                                           |                                                                                                    |                   |
|                                                  | Conferma scelta                                                           |                                                                                                    |                   |
| Registrato                                       | Verifica le informazioni relative alle scelte effettuate sotto riportate. |                                                                                                    |                   |
|                                                  | Scalte offettuate                                                         |                                                                                                    |                   |
|                                                  |                                                                           |                                                                                                    |                   |
|                                                  | Tipologia titolo di studio                                                | Dottorato di ricerca                                                                                                    | _                 |
|                                                  | Descrizione                                                               | DR979-33 MEDICINA MOLECOLARE                                                                                                 | _                 |
|                                                  | Valido per                                                                |                                                                                                    | - 1               |
| logout                                           | Dettaglio                                                                 | MEDICINA MOLECOLARE, cat. amm. Posti non riservati                                                                           | -                 |
| cambia password                                  |                                                                           |                                                                                                    |                   |
|                                                  | Categoria amministrativa ed ausilio di invalidità                         |                                                                                                    |                   |
| • HOME                                           | Categoria amministrativa                                                  | Posti non riservati                                                                                                    |                   |
| SEGRETERIA                                       | Richiesta ausilio invalidità                                              | No                                                                                                    |                   |
| concorsi ammissione/corsi<br>accesso cronologico | Indietro Conferma                                                         |                                                                                                    |                   |
| test di valutazione                              |                                                                           |                                                                                                    |                   |
| esami di stato                                   |                                                                           |                                                                                                    |                   |
| pagamenti                                        |                                                                           |                                                                                                    |                   |
| atti carriera                                    |                                                                           |                                                                                                    |                   |
| <ul> <li>MOBILITA<br/>INTERNAZIONALE</li> </ul>  |                                                                           |                                                                                                    |                   |
| INFORMAZIONI ATENEO                              |                                                                           |                                                                                                    |                   |
| sede dell'ateneo                                 |                                                                           |                                                                                                    |                   |
| calendario accademico                            |                                                                           |                                                                                                    |                   |
| organizzazione generale                          |                                                                           |                                                                                                    |                   |
| servizi di sostegno d'ateneo                     |                                                                           |                                                                                                    |                   |
| regolamento didattico di<br>ateneo               |                                                                           |                                                                                                    |                   |
| altri regolamenti dell'ateneo                    |                                                                           |                                                                                                    |                   |
| INFORMAZIONI                                     |                                                                           |                                                                                                    |                   |
| STUDENTE                                         |                                                                           |                                                                                                    |                   |
| alloggi per gli studenti                         |                                                                           |                                                                                                    |                   |
| servizi di ristorazione                          | 📲 Documento I - Word 💦 📑 📑 📑                                              | Collegamenti 🕿 DOTTORATI S 🖝 RARRARA                                                                                         | . ■r 9⊐ du 09-07  |
|                                                  |                                                                           |                                                                                                    |                   |
|                                                  |                                                                           | UNIVERSITA DI PARMA                                                                                                    |                   |

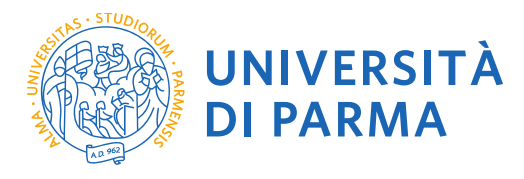

|                                                                                                    |                                                   |                                                       | _ 🗖 🗡                       |
|----------------------------------------------------------------------------------------------------|---------------------------------------------------|-------------------------------------------------------|-----------------------------|
| ← → 🏾 Attps://unipr.esse3.pp                                                                                                    | p.cineca.it/auth/studente/A 🔎 👻 🔒 🖒 🌈 Conferm     | a dichiarazione tito × 💿 Citrix XenApp - Applications | <b>☆★</b> ↔                 |
| 👍 🔍 Libero Mail                                                                                                    |                                                   |                                                       |                             |
| Ambiente di test                                                                                                    |                                                   |                                                       | ^                           |
|                                                                                                    | SITÀ DI PARMA                                     | R AL                                                  |                             |
| il mondo che ti asp                                                                                                    | petta                                             |                                                       | Servizi online              |
| Home Sito Ateneo                                                                                                    |                                                   |                                                       |                             |
|                                                                                                    | Conferma dichiarazione titoli e                   | documenti per la valutazione                          |                             |
| Registrato                                                                                                    | Verificare le informazioni inserite relativamente |                                                       |                             |
| MARIO ROSSI                                                                                                    | Tipologia                                         |                                                       |                             |
|                                                                                                    | Curriculum Vitae                                  | CV                                                    |                             |
|                                                                                                    | Titoli Facoltativi                                | certificazione linguistica                            |                             |
| logout<br>cambia password                                                                                                    |                                                   |                                                       |                             |
| concorsi ammissione/corsi<br>accesso cronologico<br>test di valutazione<br>esami di stato<br>immatricolazione<br>pagamenti<br>atti carriera |                                                   |                                                       |                             |
| MOBILITÀ     INTERNAZIONALE                                                                                                    |                                                   |                                                       |                             |
| INFORMAZIONI ATENEO                                                                                                    |                                                   |                                                       |                             |
| sede dell'ateneo                                                                                                    |                                                   |                                                       |                             |
|                                                                                                    | 🔲 🖬 🔝 🍪 🔯                                         |                                                       | ▲ 🕨 😭 🗤 12:14<br>08/08/2017 |

## 2.13 Riepilogo iscrizione

| ← ⊖ @ https://unipr.esse3.pp                                                                                                    | p.cineca.it/auth/studente/A 🔎 👻 🔒 🖒 🧟 Conferma scelta                                 | × 💽 Citrix XenApp - Applications          | – □ ×<br>⋔★≎                |
|----------------------------------------------------------------------------------------------------|---------------------------------------------------------------------------------------|-------------------------------------------|-----------------------------|
| 🖕 🔍 Libero Mail                                                                                                    |                                                                                       |                                           |                             |
| Ambiente di test                                                                                                    |                                                                                       |                                           | <u>^</u>                    |
| UNIVER<br>il mondo che ti asp                                                                                                    | SITÀ DI PARMA                                                                         | 4                                         | Servizi online              |
| Registrato<br>MARIO ROSSI                                                                                                    | Conferma scelta<br>Verifica le informazioni relative alle scelte effettuate sotto rip | portate.                                  |                             |
| 2                                                                                                    | Tipologia titolo di studio<br>Descrizione                                             | Master di Primo Livello<br>1609-PACKAGING |                             |
| AREA RISERVATA<br>logout<br>cambia password                                                                                                    | _ Valido per<br>Dettaglio<br>_ Categoria amministrativa ed ausilio di invali          | PACKAGING                                 |                             |
| • HOME                                                                                                    | Richiesta ausilio invalidità                                                          | No                                        |                             |
| SEGRETERIA<br>concorsi ammissione/corsi<br>accesso cronologico<br>test di valutazione<br>esami di stato<br>immatricolazione<br>pagamenti<br>atti carriera | Indietro Conferma                                                                     |                                           |                             |
| MOBILITÀ     INTERNAZIONALE                                                                                                    |                                                                                       |                                           |                             |
| INFORMAZIONI ATENEO                                                                                                    |                                                                                       |                                           |                             |
| sede dell'ateneo                                                                                                    |                                                                                       |                                           | ~                           |
|                                                                                                    | 🔟 😒 🥥 💷                                                                               |                                           | ≏ 🗭 🖓 🕼 12:14<br>08/08/2017 |

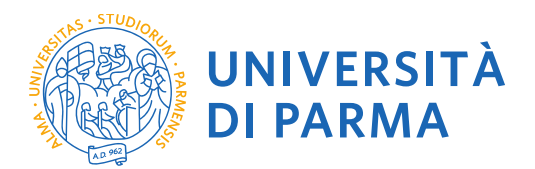

A questo punto compare una schermata che riassume i contenuti della domanda di iscrizione al concorso e che consente di stampare la domanda di ammissione (da conservare come promemoria) ed il MAV per il pagamento della tassa di iscrizione alla selezione.

|                                                                     |                                                                                                    |                                                                                                    |                          |                |                                                                                                    |                                        |                  |       |               | (                                     | ×        |
|---------------------------------------------------------------------|----------------------------------------------------------------------------------------------------|----------------------------------------------------------------------------------------------------|--------------------------|----------------|----------------------------------------------------------------------------------------------------|----------------------------------------|------------------|-------|---------------|---------------------------------------|----------|
| 🗲 🔿 🉋 https://unipr.                                                | esse3.pp. <b>cineca.it</b> /auth/                                                                                                    | studente/A 🔎 🗕 🕯                                                                                                    | 🗋 🖒 🏉 Riepilo            | ogo iscrizione | Concor × 💿 Citrix Xe                                                                                             | nApp - Applications                    |                  |       |               | i i i i i i i i i i i i i i i i i i i | * 🕸      |
| 🙀 🔍 Libero Mail                                                     |                                                                                                    |                                                                                                    |                          |                |                                                                                                    |                                        |                  |       |               |                                       |          |
| Ambiente di test                                                    |                                                                                                    |                                                                                                    |                          |                |                                                                                                    |                                        |                  |       |               |                                       | ^        |
| UNIVERS                                                             |                                                                                                    | RMA                                                                                                    | R C                      | KZ-            |                                                                                                    |                                        |                  |       |               | Servizi onli                          | ine      |
| Home Sito Ateneo                                                    |                                                                                                    |                                                                                                    |                          |                |                                                                                                    |                                        |                  |       |               |                                       |          |
| Registrato                                                          | Riepilogo iscrizione Concorsi di ammissione - Corsi ad accesso cronologico                                                                   |                                                                                                    |                          |                |                                                                                                    |                                        |                  |       |               |                                       |          |
| MARIO ROSSI                                                         | Hai completato con succi<br>In essa è contenuto il bol<br>bollettino stesso).                                                                | Hai completato con successo la tua isorizione/prenotazione. Procedi con la stampa della domanda di ammissione/ricevuta di prenotazione.<br>In essa è contenuto a Dottettino Mav (ove previsto) per il pagamento delta tassa di concorso, che può essere effettuato senza costi aggiuntivi presso quatsiasi istituto bancario (leggere attentamente le indicazioni riportate nel<br>boltettino stesso). |                          |                |                                                                                                    |                                        |                  |       |               |                                       |          |
|                                                                     | ATTENZIONE: per i con                                                                                                    | ATTENZIONE: per i corsi ad accesso cronologico e i corsi di dottorato non è prevista alcuna tassa di concorso.                                                                                                    |                          |                |                                                                                                    |                                        |                  |       |               |                                       |          |
|                                                                     | In caso di difficoltà, telefo                                                                                                    | In caso di difficoltà, telefona al numero dedicato 0521.902050 oppure scrivi all'indirizzo helpdesk.studenti@unipr.it.specificando i tuoi dati personali (nome, cognome, codice fiscale) e quale problema hai riscontrato.                                                                                                    |                          |                |                                                                                                    |                                        |                  |       |               |                                       |          |
|                                                                     | Corsi post-laurea - in ca                                                                                                    | aso di difficoltà dovrai cor                                                                                                    | tattare le segreterie di | competenza, sp | ecificando i tuoi dati (nome, cogi                                                                               | nome, codice fiscale) e quale problema | hai riscontrato: |       |               |                                       |          |
| AREA RISERVATA<br>logout<br>cambia password                         | masier masier (zonadonaparmanente@unipr.it     dotoral dotoral dotoralegomier.it     sociole dotoralegomier.it     sociole dotoralegomier.it |                                                                                                    |                          |                |                                                                                                    |                                        |                  |       |               |                                       |          |
|                                                                     | Concorsi di amm                                                                                                    | issione - Corsi ad a                                                                                                    | ccesso cronologi         | co             |                                                                                                    |                                        |                  |       |               |                                       |          |
| · HOME                                                              | Descrizione                                                                                                    |                                                                                                    |                          |                | 16                                                                                                    | 09-PACKAGING                           |                  |       |               |                                       |          |
| SEGRETERIA                                                          | Anno                                                                                                    |                                                                                                    |                          |                | 20                                                                                                    | 17/2018                                |                  |       |               |                                       |          |
| concorsi ammissione/corsi                                           | Prematricola                                                                                                    |                                                                                                    |                          |                | 1                                                                                                    |                                        |                  |       |               |                                       |          |
| accesso cronologico                                                 | Categoria ammini                                                                                                    | istrativa ed ausilio                                                                                                    | di invalidità            |                |                                                                                                    |                                        |                  |       |               |                                       |          |
| esami di stato                                                      | - outegona annini                                                                                                    | istrativa ca ausino i                                                                                                    |                          |                |                                                                                                    |                                        |                  |       |               |                                       |          |
| immatricolazione                                                    | Richiesta ausilio svo                                                                                                    | lgimento prove                                                                                                    |                          |                | No                                                                                                    |                                        |                  |       |               |                                       |          |
| pagamenti<br>atti carriera                                          | Valido per                                                                                                    |                                                                                                    |                          |                |                                                                                                    |                                        |                  |       |               |                                       |          |
| <ul> <li>MOBILITÀ<br/>INTERNAZIONALE</li> </ul>                     | Dettaglio                                                                                                    |                                                                                                    | Scad. ammission          | e              |                                                                                                    | Scad. preimmatricolazione              |                  |       |               |                                       |          |
|                                                                     | PACKAGING                                                                                                    |                                                                                                    |                          |                |                                                                                                    |                                        |                  |       |               |                                       |          |
| sede dell'ateneo<br>calendario accademico                           | Prove                                                                                                    |                                                                                                    |                          |                |                                                                                                    |                                        |                  |       |               |                                       |          |
| dell'ateneo                                                         | Descrizione                                                                                                    | Tipologia                                                                                                    | Data                     | Ora            | Sede                                                                                                    | Pubblicazione esiti                    | Materie          | Stato | Voto/Giudizio |                                       |          |
| organizzazione generale<br>servizi di sostenno d'atenen             | PROVA UNICA                                                                                                    | PROVA                                                                                                    | 15/09/2017               | 12:00          | p.le san francesco                                                                                               |                                        |                  | -     | -             |                                       |          |
| regolamento didattico di<br>ateneo<br>altri regolamenti dell'ateneo | Titoli di valutazione                                                                                                    |                                                                                                    |                          |                |                                                                                                    |                                        |                  |       |               |                                       |          |
| procedure di immatricolazione                                       | Tipologia                                                                                                    |                                                                                                    |                          |                | Titolo                                                                                                    |                                        |                  |       |               |                                       |          |
| · INFORMAZIONI                                                      | Curriculum Vilae CV                                                                                                    |                                                                                                    |                          |                |                                                                                                    |                                        |                  |       |               |                                       |          |
| STUDENTE                                                            | Titoli Facoltativi certificazione linguistica                                                                                                |                                                                                                    |                          |                |                                                                                                    |                                        |                  |       |               |                                       |          |
| alloggi per gli studenti<br>servizi di ristorazione                 |                                                                                                    |                                                                                                    |                          |                |                                                                                                    |                                        |                  |       |               |                                       | ~        |
| servizi medici per ali studenti                                     | Home Stampa doman                                                                                                    | iua urammissione                                                                                                    |                          |                | and the second second second second second second second second second second second second second second second |                                        |                  |       |               |                                       | 10.15    |
|                                                                     |                                                                                                    | w I X I                                                                                                    | 🥑 💽                      |                |                                                                                                    |                                        |                  |       |               | - P 🗊 🕼 08                            | /08/2017 |

Procedi con il pagamento del MAV e presenta la ricevuta il giorno della selezione, unitamente al documento d'identità, oppure inviala all'indirizzo <u>master.formazionepermanente@unipr.it</u>, come previsto dal bando di concorso.